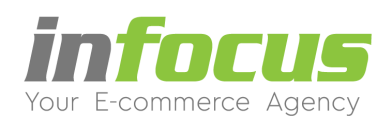

# ΟΔΗΓΙΕΣ ΧΡΗΣΗΣ ΗΛΕΚΤΡΟΝΙΚΟΥ ΚΑΤΑΣΤΗΜΑΤΟΣ

ΕΚΔΟΣΕΙΣ – SPECIAL – BASIC - PRO

| 1. ΠΡΟΣΘΗΚΗ ΠΡΟΪΟΝΤΟΣ - ΣΕ ΑΛΛΕΣ ΚΑΤΗΓΟΡΙΕΣ  | Σελ. 1  |
|----------------------------------------------|---------|
| 1.1. ΑΦΑΙΡΕΣΗ ΠΡΟΪΟΝΤΟΣ ΑΠΟ ΑΛΛΕΣ ΚΑΤΗΓΟΡΙΕΣ | Σελ. 4  |
| 2. ΔΙΑΧΕΙΡΙΣΗ ΠΑΡΑΓΓΕΛΙΩΝ                    | Σελ. 5  |
| 2.1. ΑΦΑΙΡΕΣΗ ΠΡΟΪΟΝΤΟΣ ΑΠΟ ΑΛΛΕΣ ΚΑΤΗΓΟΡΙΕΣ | Σελ. 6  |
| 2.2. ΑΦΑΙΡΕΣΗ ΠΡΟΪΟΝΤΟΣ ΑΠΟ ΑΛΛΕΣ ΚΑΤΗΓΟΡΙΕΣ | Σελ. 6  |
| 2.3. ΑΦΑΙΡΕΣΗ ΠΡΟΪΟΝΤΟΣ ΑΠΟ ΑΛΛΕΣ ΚΑΤΗΓΟΡΙΕΣ | Σελ. 7  |
| 2.4. ΑΦΑΙΡΕΣΗ ΠΡΟΪΟΝΤΟΣ ΑΠΟ ΑΛΛΕΣ ΚΑΤΗΓΟΡΙΕΣ | Σελ. 7  |
| 2.5. ΑΦΑΙΡΕΣΗ ΠΡΟΪΟΝΤΟΣ ΑΠΟ ΑΛΛΕΣ ΚΑΤΗΓΟΡΙΕΣ | Σελ. 8  |
| 2.6. ΑΦΑΙΡΕΣΗ ΠΡΟΪΟΝΤΟΣ ΑΠΟ ΑΛΛΕΣ ΚΑΤΗΓΟΡΙΕΣ | Σελ. 9  |
| 3. ΕΠΙΛΟΓΕΣ ΧΡΩΜΑ ΜΕΓΕΘΟΣ & ΝΟΥΜΕΡΑ          | Σελ10   |
| 3.1. ΕΜΦΑΝΙΣΗ ΣΤΟ ΚΑΤΑΣΤΗΜΑ                  | Σελ. 13 |
| 4. ΕΝΕΡΓΟΠΟΙΗΣΗ ΛΕΙΤΟΥΡΓΙΑΣ STOCK            | Σελ. 14 |
| 4.1. ΔΙΑΧΕΙΡΙΣΗ ΑΠΟΘΕΜΑΤΟΣ ΑΝΑ ΠΡΟΪΟΝ        | Σελ. 15 |
| 5. ΑΛΛΑΓΗ ΚΩΔΙΚΟΥ ΔΙΑΧΕΙΡΙΣΗΣ                | Σελ. 16 |
| 6. ΠΡΟΣΘΗΚΗ ΑΓΓΛΙΚΩΝ ΚΕΙΜΕΝΩΝ - ΜΕΤΑΦΡΑΣΕΙΣ  | Σελ. 22 |
| 6.1. ΑΓΓΛΙΚΑ ΣΕ ΠΡΟΪΟΝΤΑ                     | Σελ. 22 |
| 6.1. ΑΓΓΛΙΚΑ ΣΕ ΚΑΤΗΓΟΡΙΕΣ                   | Σελ. 23 |
| 6.1. ΑΓΓΛΙΚΑ ΣΕ ΣΕΛΙΔΕΣ                      | Σελ. 25 |
| 6.1. ΑΓΓΛΙΚΑ ΣΕ ΟΡΙΣΜΟ ΤΙΤΛΩΝ                | Σελ. 27 |
| 6.1. ΑΓΓΛΙΚΑ ΣΕ ΑΡΧΙΚΗ ΣΕΛΙΔΑ                | Σελ. 28 |
| 7. ΔΗΜΙΟΥΡΓΙΑ ΚΑΤΑΣΚΕΥΑΣΤΕΣ - ΜΑΡΚΕΣ         | Σελ. 29 |
| 8. ΚΛΩΝΟΠΟΙΗΣΗ ΠΡΟΪΟΝΤΩΝ                     | Σελ. 31 |
| 9. STOCK ΑΠΟΘΕΜΑ ΣΤΙΣ ΕΠΙΛΟΓΕΣ ΠΡΟΪΟΝΤΩΝ     | Σελ. 33 |

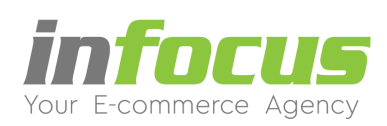

# 1. ΠΡΟΣΘΗΚΗ ΠΡΟΪΟΝΤΟΣ – ΣΕ ΑΛΛΕΣ ΚΑΤΗΓΟΡΙΕΣ

Για να κάνετε προσθήκη προϊόντος και σε άλλες κατηγορίες ακολουθήστε τα παρακάτω βήματα:

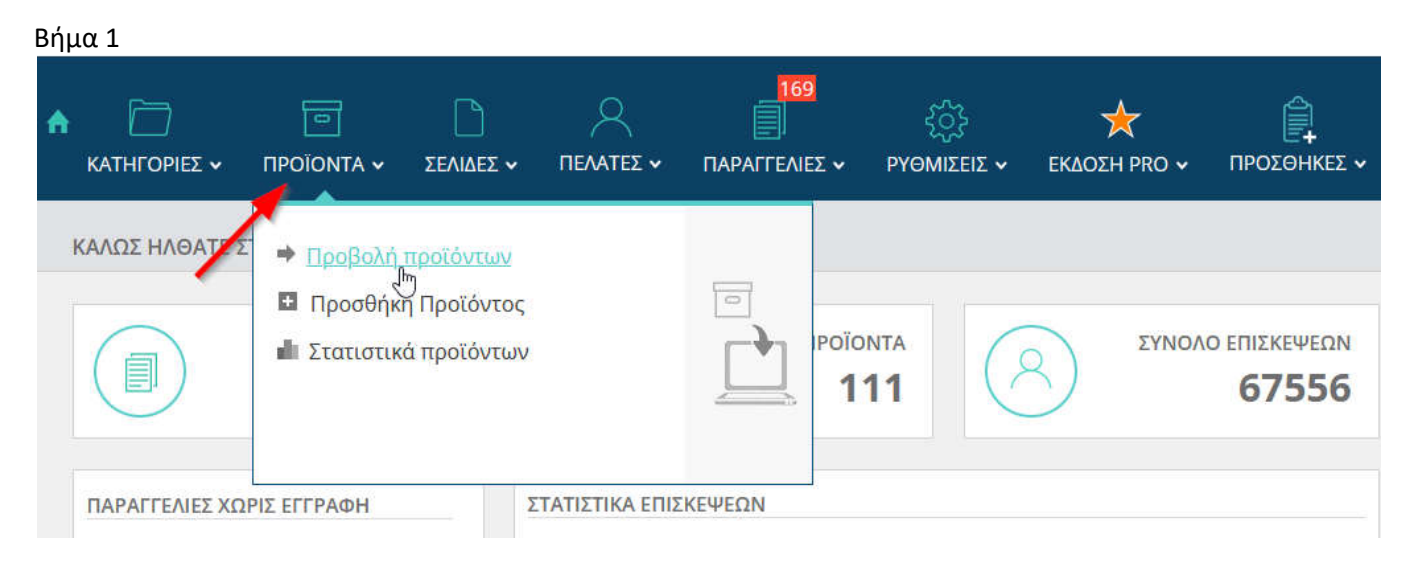

Στη διαχείριση από το μενού ΠΡΟΪΟΝΤΑ κάνετε κλικ στο Προβολή προϊόντων.

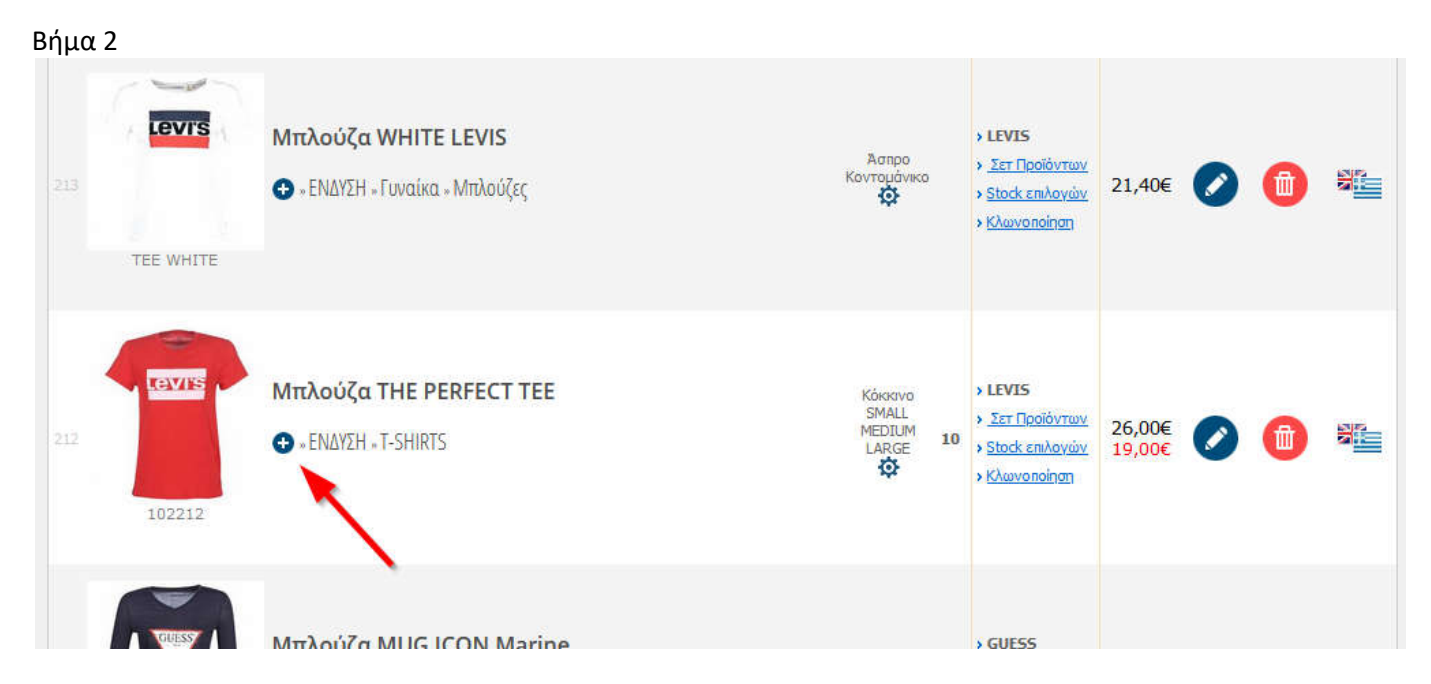

Στο προϊόν που θέλετε να το προσθέσετε και σε άλλες κατηγορίες, κάνετε κλικ στο σύμβολο "+" που υπάρχει δίπλα από την εικόνα του προϊόντος.

Aλ. Παπαναστασίου 31 – 544 53 – Θεσσαλονίκη www.infocus.gr – info@infocus.gr

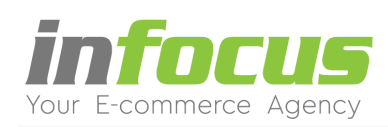

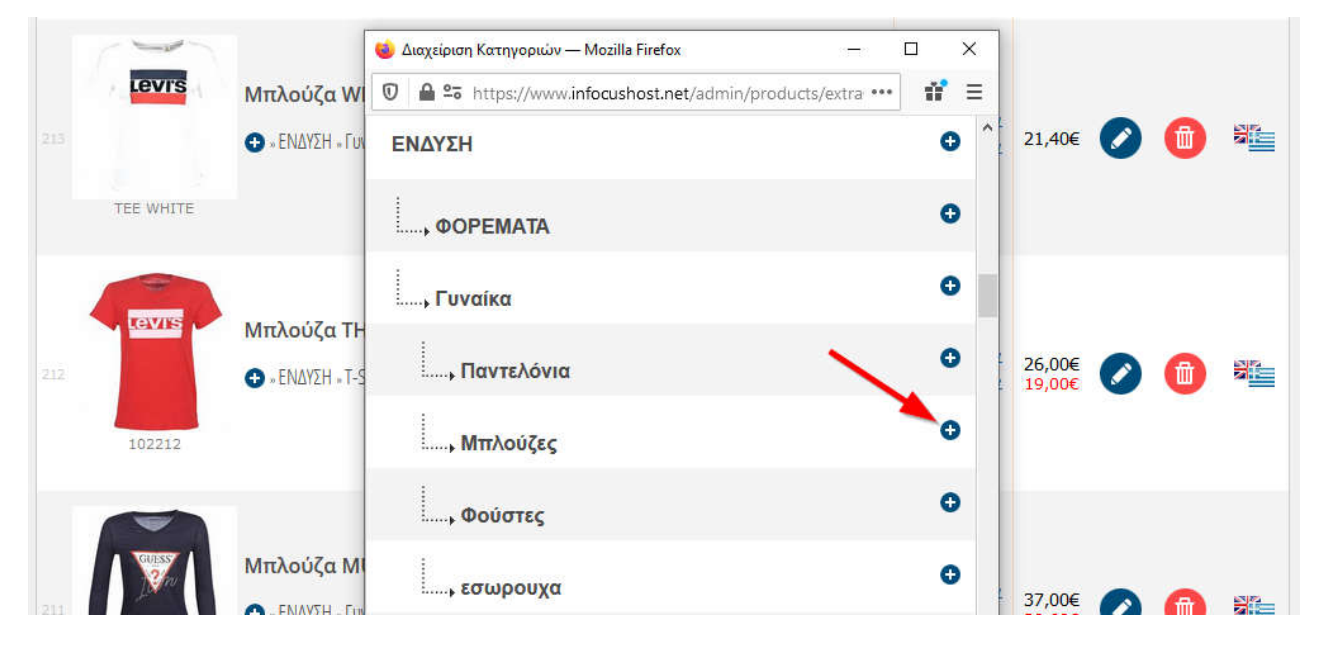

Στο παράθυρο που εμφανίζεται κάνετε κλικ στο σύμβολο "+" για να προσθέσετε το προϊόν στην κατηγορία.

## Βήμα 4

|     | LOVIE     |                  | 🎃 Διαχείριση Κατηγοριών — Mozilla Firefox |             |     |                  |       |              |
|-----|-----------|------------------|-------------------------------------------|-------------|-----|------------------|-------|--------------|
|     | Levis     | Μπλούζα WI       | https://www.infocushost.net/admin/pro     | ducts/extra | W E | 21.405           |       | 26           |
|     |           |                  | ΕΝΔΥΣΗ                                    |             | 0   | 21,40€           |       | Sal. <u></u> |
|     | TEE WHITE |                  | ΦΟΡΕΜΑΤΑ                                  |             | 0   |                  |       |              |
|     | Levis     | Μπλούζα ΤΗ       | , Γυναίκα                                 |             | •   |                  |       |              |
| 212 |           | 🔁 » ΕΝΔΥΣΗ » Τ-S | , Παντελόνια                              |             | 0   | 26,00€<br>19,00€ |       |              |
|     | 102212    |                  | , Μπλούζες                                |             | •   |                  |       |              |
|     |           | Μπλούζα ΜΙ       | φούστες                                   |             | 0   |                  |       |              |
|     | 1 Mary    | • ΕΝΔΥΣΗ • Γυν   | , εσωρουχα                                |             | 0   | 37,00€<br>29,60€ | ) 📵 ( |              |

Μπορείτε να προσθέσετε το προϊόν σε παραπάνω από μία κατηγορίες. Οι επιλεγμένες κατηγορίες έχουν πλέον το σύμβολο "-".

Μόλις ολοκληρώσετε τις προσθήκες που επιθυμείτε, κλείνετε το παράθυρο.

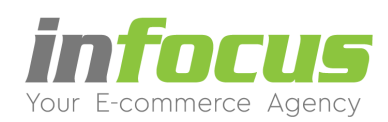

# 1.1. ΑΦΑΙΡΕΣΗ ΠΡΟΪΟΝΤΟΣ ΑΠΟ ΑΛΛΕΣ ΚΑΤΗΓΟΡΙΕΣ

Για να κάνετε αφαίρεση προϊόντος από άλλες κατηγορίες κάνετε τα εξής βήματα:

| Βήμα 1           |                                                        |                                           |                                                                                                    |                  |   |   |  |
|------------------|--------------------------------------------------------|-------------------------------------------|----------------------------------------------------------------------------------------------------|------------------|---|---|--|
| 213<br>TEE WHITE | Μπλούζα WHITE LEVIS<br>💽 - ΕΝΔΥΖΗ - Γυναίκα - Μπλούζες | Астро<br>Коутецичко                       | <ul> <li>&gt; LEVIS</li> <li>&gt; Zer Προϊόντων</li> <li>&gt; Stock επιλογών</li> <li>&gt; Kλωνοποίηση</li> </ul>  | 21,40€           | 0 | 0 |  |
| 212              | Μπλούζα THE PERFECT TEE                                | Kółosovo<br>SMALL<br>MEDIUM<br>LARUM<br>Q | <ul> <li>&gt; LEVIS</li> <li>&gt; Σετ Προϊόντων</li> <li>&gt; Stock επιλογών</li> <li>&gt; Κλωνοποίτιση</li> </ul> | 26,00€<br>19,00€ | 0 | 1 |  |
|                  |                                                        |                                           |                                                                                                    |                  |   |   |  |

Στο προϊόν που θέλετε να το αφαιρέσετε από άλλες κατηγορίες, κάνετε κλικ στο σύμβολο "-" που υπάρχει δίπλα από την εικόνα του προϊόντος.

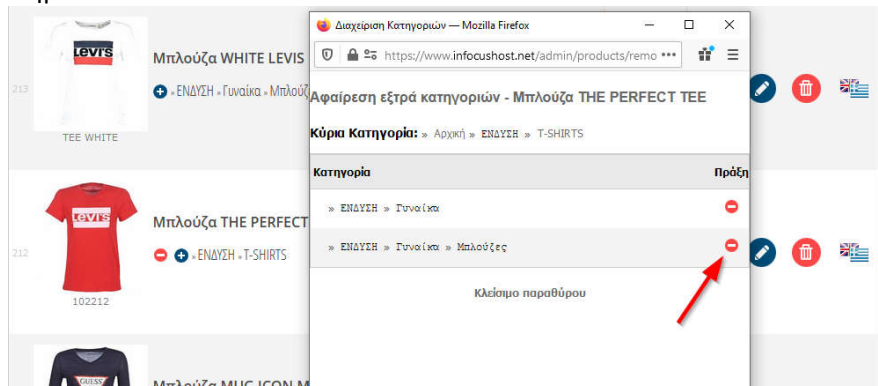

Στο παράθυρο που εμφανίζεται κάνετε κλικ στο σύμβολο "-" για να αφαιρέσετε το προϊόν από την κατηγορία.

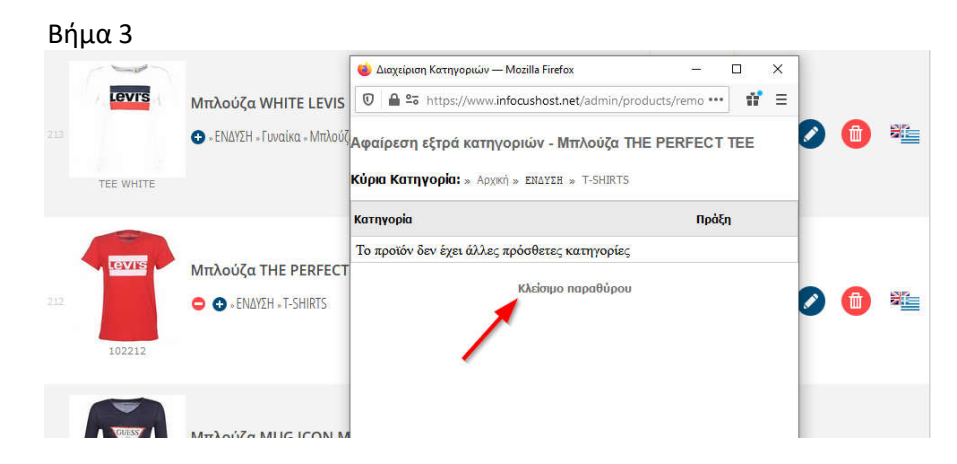

Μπορείτε να αφαιρέσετε το προϊόν από παραπάνω από μία κατηγορίες. Μόλις ολοκληρώσετε τις αφαιρέσεις που επιθυμείτε, κλείνετε το παράθυρο κάνοντας κλικ στη λέξη **Κλείσιμο** παραθύρου.

Aλ. Παπαναστασίου 31 – 544 53 – Θεσσαλονίκη www.infocus.gr – info@infocus.gr

**Τηλ. 2310 937 850** (2 γραμμές) Καθημερινά - 9.30 - 5.30 μ.μ.

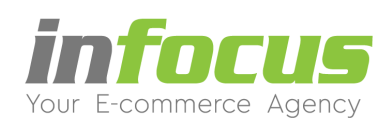

# 2. ΔΙΑΧΕΙΡΙΣΗ ΠΑΡΑΓΓΕΛΙΩΝ

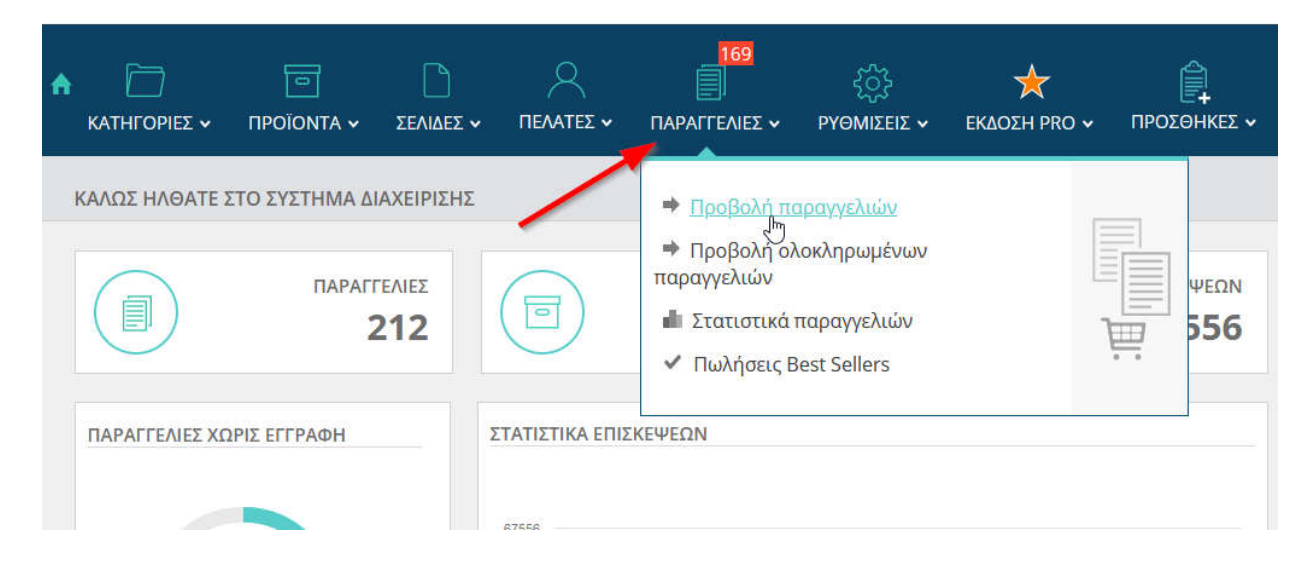

Για την δείτε τις παραγγελίες πηγαίνετε από το μενού ΠΑΡΑΓΓΕΛΙΕΣ και κάνετε κλικ στο Προβολή παραγγελιών.

Στη συνέχεια εμφανίζεται η σελίδα με τις παραγγελίες και οι πληροφορίες που μπορείτε να δείτε είναι οι εξής:

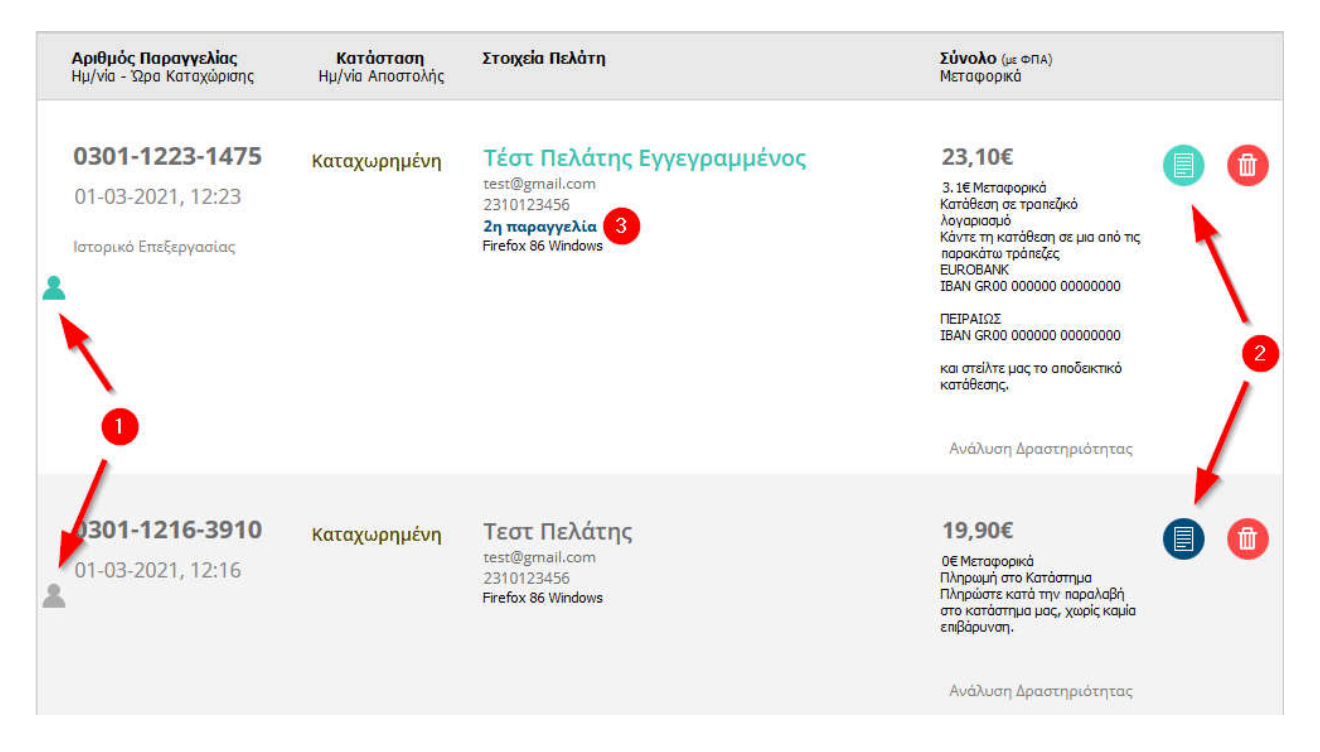

- **1.** Εικονίδιο ένδειξης αν ο πελάτης είναι εγγεγραμμένος (πράσινο) ή όχι (γκρι).
  - 2. Εικονίδιο ένδειξης παραστατικού αν ο πελάτης έχει επιλέξει έκδοση τιμολογίου (πράσινο) ή απόδειξης (μπλε).
  - 3. Εμφανίζεται ο αριθμός παραγγελιών του πελάτη.

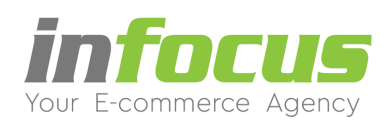

#### 2.1. Διαχείριση Παραγγελίας

| <b>Αριθμός Παρ</b><br>Ημ/via - Ώρα k    | <b>αγγελίας</b><br>Καταχώρισης         | <b>Κατάσταση</b><br>Ημ/νία Αποστολής | Στοιχεία Πελάτη                                                                                                 | <b>Σύνολο</b> (με ΦΠΑ)<br>Μεταφορικά                                                                                                    |  |
|-----------------------------------------|----------------------------------------|--------------------------------------|----------------------------------------------------------------------------------------------------|----------------------------------------------------------------------------------------------------|--|
| 0301-12:<br>01-03-202΄<br>Ιστορικό Επεξ | <b>23-1475</b><br>1, 12:23<br>εργασίας | Καταχωρημένη                         | <b>Τέστ Πελάτης Εγγεγραμμένος</b><br>test@gmail.com<br>2310123456<br><b>2η παραγγελία</b><br>Firefox 86 Windows | 23,10€<br>3.1€ Μεταφορικά<br>Κατάθεση σε τραπεζικό<br>λογορισμό<br>Κάντε τη κατάθεση σε μια από τις<br>ποροκάτω τράπεζες<br>ΒΕΝΟ 68ΛΝ στο το ποδεικτικό<br>και στείλτε μας το αποδεικτικό<br>κατάθεσης. |  |
| 0301-12<br>01-03-202                    | <b>16-3910</b><br>1, 12:16             | Καταχωρημένη                         | <b>Τεστ Πελάτης</b><br>test@gmail.com<br>2310123456<br>Firefox 86 Windows                                       | 19,90€<br>Ο€ Μεταφορικά<br>Πληρωμή στο Κατάστημα<br>Πληρώστε κατά την παραλαβή<br>στο κατάστημα μας, χωρίς καμία<br>επιβάρυνση.                                                                         |  |

Για την διαχείριση μιας παραγγελίας κάνετε κλικ στο εικονίδιο του παραστατικού που εμφανίζεται στην παραπάνω εικόνα.Στη συνέχεια εμφανίζεται το περιεχόμενο της παραγγελίας και υπάρχουν οι εξής δυνατότητες:

### 2.2. Κατάσταση Παραγγελίας

| Κατάσταση Παραγγελίας                         | Αρ. Παραγγελία                   | ις: 0301-1223-1475            |                           | Εκτύπωση Παραγγελίας          |
|-----------------------------------------------|----------------------------------|-------------------------------|---------------------------|-------------------------------|
| Καταχωρημένη τος 2                            | Ημ. Παραγγελίας/Ώρ               | a: 01-03-2021, 12:23          | Είδος Παραστατικού:       | Τιμολόγιο                     |
| Ολοκληρωμένη<br>Επεξεργασία                   | Στοιχεία Πελάτ                   | η                             | Στοιχεία Παράδ            | δοσης                         |
| Απορριμη<br>Μαύρη Λίστα<br>Αναμονή <b>Ις:</b> | Ονοματεπώνυμο:                   | Τέστ Πελάτης<br>Εγγεγραμμένος | Ονοματεπώνυμο:            | Τέστ Πελάτης<br>Εγγεγραμμένος |
| Ακυρωμένη εσωτερικά σχόλια παραγγελίας        | Διεύθυνση:                       | Παπαναστασίου 31              | Διεύθυνση:                | Παπαναστασίου 31              |
| Επιστροφή                                     | Πόλη:                            | Θεσσαλονίκη                   | Πόλη:                     | Θεσσαλονίκη                   |
| Πληρωμένη                                     | Νομός-Περιοχή:                   | Θεσσαλονίκης                  | Νομός-Περιοχή:            | Θεσσαλονίκης                  |
| 2                                             | TK:                              | 54453                         | TK:                       | 54453                         |
|                                               | Χώρα:                            | Ελλάδα                        | Χώρα:                     | Ελλάδα                        |
| « Επιστροφή στις παραγγελίες                  | Σταθ.Τηλέφωνο:<br>Κινητό:        | 2310123456                    | Σταθ.Τηλέφωνο:<br>Κινητό: | 2310123456                    |
| Ενημέρωση πελάτη                              | Email:                           | test@gmail.com                | Email:                    | test@gmail.com                |
| Αποστολή Email                                | Στοιχεία Τιμολ                   | ογίου                         |                           |                               |
| Σχόλια προς τον Πελάτη:                       | Επωνυμία<br>Επιχείρησης:         | Τεστ ΙΚΕ                      | АФМ:                      | 012345678                     |
|                                               | Επιχειρηματική<br>Δραστηριότητα: | Λιανικό Εμπόρειο              | ΔΟΥ:                      | ΤΟΥΜΠΑΣ                       |
|                                               | Διεύθυνση                        | Παπαναστασίου 31              | Τηλέφωνο<br>Επικίουσος    | 2310123456                    |

Μπορείτε να αλλάξετε **MONO** την κατάσταση της παραγγελίας ανάλογα με το στάδιο στο οποίο είναι η παραγγελία (π.χ. Επεξεργασία, Πληρωμένη κ.τ.λ.) κάνοντας τις εξής ενέργειες:

- 1. Επιλέγετε την **Κατάσταση Παραγγελίας.**
- 2. Κάνετε κλικ στο **ΟΚ**.

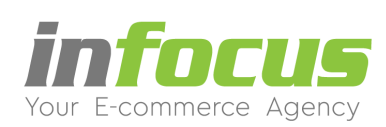

# 2.3. Ημερομηνία Αποστολής

| Κατάσταση Παραγγελίας                             | Αρ. Παραγγελία                   | ις: <mark>0301-1223-1475</mark> |                     | Εκτύπωση Παραγγελία           |
|---------------------------------------------------|----------------------------------|---------------------------------|---------------------|-------------------------------|
| Καταχωρημένη 💌 ΟΚ 2                               | Ημ. Παραγγελίας/Ώρο              | <b>1:</b> 01-03-2021, 12:23     | Είδος Παραστατικού: | Τιμολόγιο                     |
| Ημερομηνία Αποστολής:                             | Στοιχεία Πελάτ                   | η                               | Στοιχεία Παράδ      | δοσης                         |
| ≪ Μάρπος 2021 ≫<br>Δ Τ Τ Π Π Σ Κ<br>1 2 3 4 5 6 7 | Ονοματεπώνυμο:                   | Τέστ Πελάτης<br>Εγγεγραμμένος   | Ονοματεπώνυμο:      | Τέστ Πελάτης<br>Εγγεγραμμένος |
| 8 9 10 11 12 13 14<br>15 16 17 18 19 20 21        | Διεύθυνση:                       | Παπαναστασίου 31                | Διεύθυνση:          | Παπαναστασίου 31              |
| 22 23 24 25 26 27 28                              | Πόλη:                            | Θεσσαλονίκη                     | Πόλη:               | Θεσσαλονίκη                   |
| <b>29 30 31</b> 1 2 3 4<br>5 6 7 8 9 10 11        | Νομός-Περιοχή:                   | Θεσσαλονίκης                    | Νομός-Περιοχή:      | Θεσσαλονίκης                  |
| NATION NATIONAL AND                               | TK:                              | 54453                           | TK:                 | 54453                         |
|                                                   | Χώρα:                            | Ελλάδα                          | Χώρα:               | Ελλάδα                        |
| χόλια Διαχείρισης:                                | Σταθ.Τηλέφωνο:                   | 2310123456                      | Σταθ.Τηλέφωνο:      | 2310123456                    |
| δώ συμπληρώνουμε εσωτερικά σχόλια παραγγελίας     | Κινητό:                          |                                 | Κινητό:             |                               |
|                                                   | Email:                           | test@gmail.com                  | Email:              | test@gmail.com                |
| .d                                                | Στοιχεία Τιμολ                   | ογίου                           |                     |                               |
| Επιστροφή στις παραγγελές                         | Επωνυμία<br>Επιχείρησης:         | Τεστ ΙΚΕ                        | AØM:                | 012345678                     |
| νημέρωση πελάτη                                   | Επιχειρηματική<br>Δραστηριότητα: | Λιανικό Εμπόρειο                | ΔΟΥ:                | ΤΟΥΜΠΑΣ                       |
|                                                   | Διεύθυνση                        | Deserve and a Di                | Τηλέφωνο            | 2210122456                    |

Μπορείτε να ορίσετε την ημερομηνία αποστολής της παραγγελίας κάνοντας τις εξής ενέργειες:

- 1. Κάνετε κλικ στο ημερολόγιο και επιλέγετετην ημερομηνία που στείλατε την παραγγελία.
- 2. Κάνετε κλικ στο **ΟΚ**.

# 2.4. Σχόλια Διαχείρισης

| ατάσταση Παραγγελίας                         | Αρ. Παραγγελία                   | ις: 0301-1223-1475            |                     | Εκτύπωση Παραγγελία           |
|----------------------------------------------|----------------------------------|-------------------------------|---------------------|-------------------------------|
| ίαταχωρημένη 💌 📴                             | Ημ. Παραγγελίος/Ώρο              | e: 01-03-2021, 12:23          | Είδος Παραστατικού: | Τιμαλόγιο                     |
| μερομηνία Αποσταλής:                         | Στοιχεία Πελάτ                   | η                             | Στοιχεία Παράδ      | οσης                          |
|                                              | Ονοματεπώνυμο:                   | Τέστ Πελάτης<br>Εγγεγραμμένος | Ονοματεπώνυμο:      | Τέστ Πελάτης<br>Εγγεγραμμένος |
|                                              | Διεύθυνση:                       | Παπανοστασίου 31              | Διεύθυνση:          | Παπανοστοσίου 31              |
|                                              | Πόλη:                            | Θεσσαλονίκη                   | Πόλη:               | Θεσσαλονίκη                   |
|                                              | Νομός-Περιοχή:                   | Θεσσαλονίκης                  | Νομός-Περιοχή:      | Θεσσαλονίκης                  |
|                                              | TK:                              | 54453                         | TK:                 | 54453                         |
|                                              | Χώρα:                            | Ελλάδα                        | Χώρα:               | Ελλάδα                        |
| όλκι Δκιχείρισης:                            | Σταθ.Τηλέφωνο:                   | 2310123456                    | Σταθ.Τηλέφωνο:      | 2310123456                    |
| ά συμπληρώνουμε εσωτερικά σχόλια ποραγγελίας | Κινητό:                          |                               | Kivijtó:            |                               |
| 0                                            | Email:                           | test@gmail.com                | Email:              | test@gmail.com                |
|                                              | Στοιχεία Τιμολ                   | ογίου                         |                     |                               |
| (πατροφή στις ποραγγελία;                    | Επωνυμία<br>Επιχείρησης:         | Τέστ ΙΚΕ                      | АФМ:                | 012345678                     |
| νημέρωση πελάτη                              | Επιχειρηματική<br>Δραστηριότητα: | Λιανικό Εμπόρειο              | ΔΟΥ:                | ΤΟΥΜΠΑΣ                       |
| ormolió Email                                | Διεύθυνση<br>Επινείοπσης:        | Παπανοστοσίου 31              | Τηλέφωνο            | 2310123456                    |

Μπορείτε επίσης να γράψετε σχόλια για την παραγγελία. Για να το πετύχετε αυτό κάνετε τις εξής ενέργειες:

1. Πληκτρολογείτε τα σχόλια στο πλαίσιο που υπάρχει κάτω από το Σχόλια Διαχείρισης.

2. Κάνετε κλικ στο **ΟΚ**.

**Σημείωση:** Τα σχόλια αυτά ΔΕΝ τα βλέπει ο πελάτης.

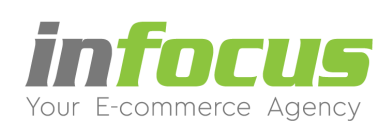

# 2.5. Ενημέρωση πελάτη με email

| ατάσταση Παραγγελίας Α                                                                        | Αρ. Παραγγελία                             | ς: 0301-1223-1475   |                          | E              | κτύπωση Παρ | οαγγελίας |
|-----------------------------------------------------------------------------------------------|--------------------------------------------|---------------------|--------------------------|----------------|-------------|-----------|
| αταχωρημένη 💌 ΟΚ                                                                              | Ιμ. Παραγγελίας/Ώρα                        | : 01-03-2021, 12:23 | Είδος Παραστατικού:      | Τιμολόγιο      |             |           |
| μερομηνία Αποστολής:                                                                          | Στοιχεία Πελάτι                            | n                   | Στοιχεία Παράδ           | οσης           |             |           |
| _                                                                                             | Ονοματεπώνυμο:                             | Τέστ Πελάτης        | Ονοματεπώνυμο:           | Τέστ Πελάτης   |             |           |
|                                                                                               | Διεύθυνση:                                 | Παπαναστασίου 31    | Διεύθυνση:               | Παπαναστασίο   | u 31        |           |
|                                                                                               | Πόλη:                                      | Θεσσαλονίκη         | Πόλη:                    | Θεσσαλονίκη    | 0.51        |           |
|                                                                                               | Νομός-Περιοχή:                             | Θεσσαλονίκης        | Νομός-Περιοχή:           | Θεσσαλονίκης   |             |           |
|                                                                                               | TK:                                        | 54453               | TK:                      | 54453          |             |           |
|                                                                                               | Χώρα:                                      | Ελλάδα              | Χώρα:                    | Ελλάδα         |             |           |
| όλια Διαχείρισης:                                                                             | Σταθ.Τηλέφωνο:                             | 2310123456          | Σταθ.Τηλέφωνο:           | 2310123456     |             |           |
| ύ συμπληρώνουμε εσωτερικά σχόλια παραγγελίας                                                  | Κινητό:                                    |                     | Κινητό:                  |                |             |           |
|                                                                                               | Email:                                     | test@gmail.com      | Email:                   | test@gmail.com | n           |           |
| ιά<br>πστροφή στις παραγγελές                                                                 | Στοιχεία Τιμολ<br>Επωνυμία<br>Επιχείρησης: | ογίου<br>Τεστ ΙΚΕ   | АФМ:                     | 0123           | 345678      |           |
| νημέρωση πελάτη                                                                               | Επιχειρηματική<br>Δραστηριότητα:           | Λιανικό Εμπόρειο    | ΔΟΥ:                     | TOY            | ΜΠΑΣ        |           |
| ποστολή Email                                                                                 | Διεύθυνση<br>Επιχείρησης:                  | Παπαναστασίου 31    | Τηλἑφωνο<br>Επιχείρησης: | 2310           | )123456     |           |
|                                                                                               |                                            |                     |                          |                |             |           |
| ζόλια προς τον Πελάτη:                                                                        |                                            |                     |                          |                |             |           |
| <b>όλια προς τον Πελάτη:</b><br>παραγγελία σας έχει αποσταλλεί.                               | Τεριεχόμενα                                |                     |                          |                |             |           |
| όλα προς τον Πελάτη:<br>παραγγελία σας έχει αποσταλλεί.<br>χαριστούμε για την προτίμησή σας.  | Περιεχόμενα                                |                     |                          |                |             |           |
| όλα προς τον Πελάτη:<br>παραγγελία σας έχει αποσταλλεί.<br>αριστούμε για την προτίμησή σας.   | Περιεχόμενα<br>κωδ.                        | Προϊόν              | Προμηθευτής              | Τιμή τεμ.      | Ποσότητα    | Σύνο      |
| όλια προς τον Πελάτη:<br>παραγγελία σας έχει αποσταλλεί.<br>χαριστούμε για την προτίμησή σας. | Περιεχόμενα<br>κωδ.                        | Προϊόν              | Προμηθευτής              | Τιμή τεμ.      | Ποσότητα    | Σύνο      |

Υπάρχει και η δυνατότητα να στείλετε email στον πελάτη μέσα από τη διαχείριση παραγγελίας, ακολουθώντας τις εξής ενέργειες:

- 1. Πληκτρολογείτε τα σχόλιά σας στο πλαίσιο που υπάρχει κάτω από το Σχόλια προς τον Πελάτη.
- 2. Κάνετε κλικ στο κουτάκι που υπάρχει δίπλα από το Αποστολή Email.
- 3. Κάνετε κλικ στο **ΟΚ**.

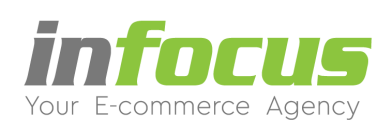

## 2.6. Εκτύπωση Παραγγελίας

| ΤΑΡΑΓΓΕΛΙΕΣ                                    |                                  |                               |                         |                               |
|------------------------------------------------|----------------------------------|-------------------------------|-------------------------|-------------------------------|
| Κατάσταση Παραγγελίας                          | Αρ. Παραγγελία                   | <b>ις: 0301-1223-1475</b>     |                         | Εκτύπωση Παραγγελίας          |
| Καταχωρημένη 💌 ΟΚ                              | Ημ. Παραγγελίας/Ώρο              | a: 01-03-2021, 12:23          | Είδος Παραστατικού:     | Τιμολόγιο                     |
| Ημερομηνία Αποστολής:                          | Στοιχεία Πελάτ                   | η                             | Στοιχεία Παράδ          | δοσης                         |
|                                                | Ονοματεπώνυμο:                   | Τέστ Πελάτης<br>Εγγεγραμμένος | Ονοματεπώνυμο:          | Τέστ Πελάτης<br>Εγγεγραμμένος |
|                                                | Διεύθυνση:                       | Παπαναστασίου 31              | Διεύθυνση:              | Παπαναστασίου 31              |
|                                                | Πόλη:                            | Θεσσαλονίκη                   | Πόλη:                   | Θεσσαλονίκη                   |
|                                                | Νομός-Περιοχή:                   | Θεσσαλονίκης                  | Νομός-Περιοχή:          | Θεσσαλονίκης                  |
|                                                | TK:                              | 54453                         | TK:                     | 54453                         |
|                                                | Χώρα:                            | Ελλάδα                        | Χώρα:                   | Ελλάδα                        |
| Σχόλια Διαχείρισης:                            | Σταθ.Τηλέφωνο:                   | 2310123456                    | Σταθ.Τηλέφωνο:          | 2310123456                    |
| Εδώ συμπληρώνουμε εσωτερικά σχόλια παραγγελίας | Κινητό:                          |                               | Κινητό:                 |                               |
|                                                | Email:                           | test@gmail.com                | Email:                  | test@gmail.com                |
|                                                | Στοιχεία Τιμολ                   | ογίου                         |                         |                               |
| « Επιστροφή στις παραγγελίες                   | Επωνυμία<br>Επιχείρησης:         | Τεστ ΙΚΕ                      | АФМ:                    | 012345678                     |
| Ενημέρωση πελάτη                               | Επιχειρηματική<br>Δραστηριότητα: | Λιανικό Εμπόρειο              | ΔΟΥ:                    | τουμπας                       |
| Αποστολή Emai                                  | Διεύθυνση<br>Επιχείοησης:        | Παπαναστασίου 31              | Τηλέφωνο<br>Επιγείοησης | 2310123456                    |

Τέλος, εάν θέλετε να εκτυπώσετε αντίγραφο της παραγγελίας, κάνετε κλικ στο Εκτύπωση Παραγγελίας.

Στην Έκδοση PRO εμφανίζονται δύο επιπλέον πληροφορίες.

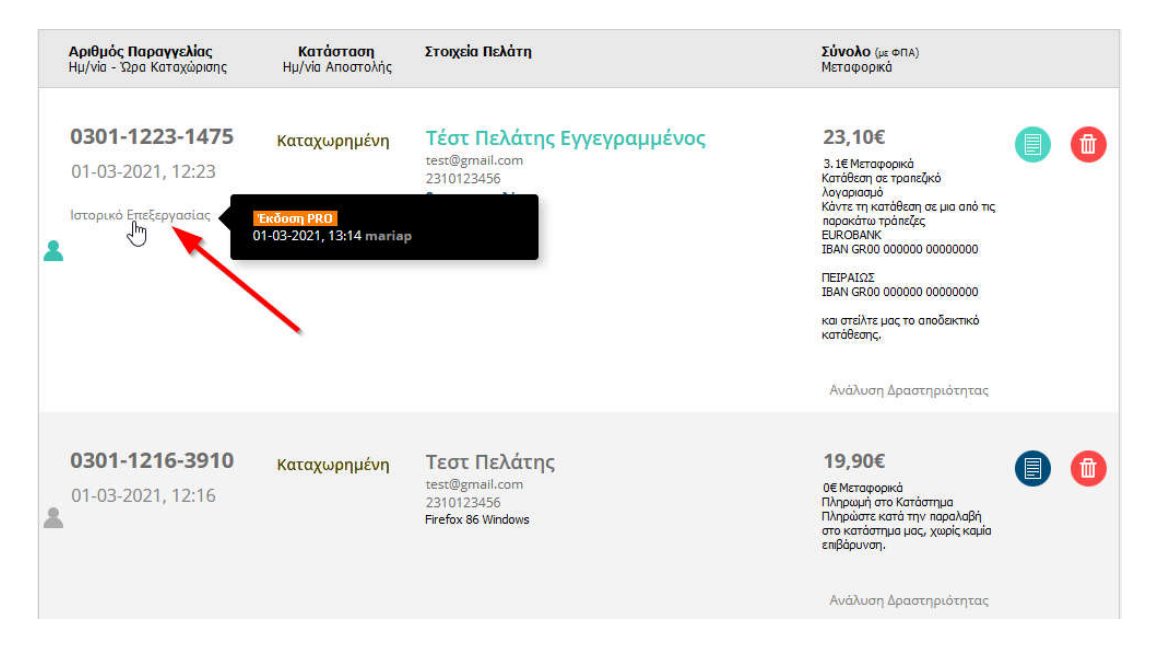

1. Ιστορικό Επεξεργασίας: Ακουμπώντας τον δείκτη του ποντικιού, εμφανίζει την ημερομηνία και την ώρα που κάποιος διαχειριστής έχει επεξεργαστεί την παραγγελία.

2. **Ανάλυση Δραστηριότητας:** Ακουμπώντας τον δείκτη του ποντικιού, εμφανίζεται η δραστηριότητα του πελάτη στο ηλεκτρονικό κατάστημα μέχρι να ολοκληρώσει την παραγγελία (αριθμός επισκέψεων, συνολικός χρόνος επίσκεψης).

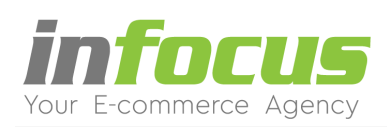

# **3. ΕΠΙΛΟΓΕΣ (ΧΡΩΜΑ, ΜΕΓΕΘΟΣ, Νο)**

Για δημιουργία επιλογών (Χρώμα-Μέγεθος-Νο) ακολουθείτε τα εξής βήματα:

### Βήμα 1

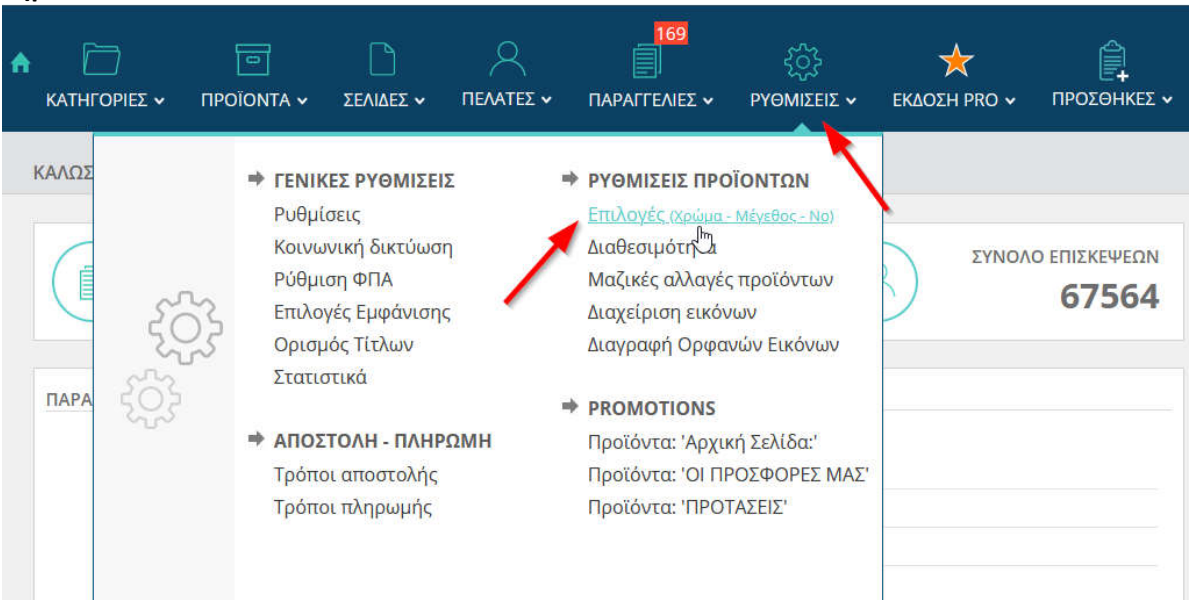

Στη διαχείριση από το μενού ΡΥΘΜΙΣΕΙΣ κάνετε κλικ στο Επιλογές (Χρώμα - Μέγεθος - No).

# Βήμα 2

# Στην ενότητα 1. ΠΡΩΤΑ ΔΗΜΙΟΥΡΓΗΣΤΕ ΜΙΑ ΕΠΙΛΟΓΗ που εμφανίζεται κάνετε τις εξής ενέργειες:

| . III 121A                                                              | ΔΗΜΙΟΥΡΓ                                                               | ΗΣΤΕ ΜΙ                                              | Α ΕΠΙΛΟ                       | огн                     | 2. Δ                                   | НМІОҮРГН                                                                                               | ΙΣΤΕ ΜΙΑ ΠΑΡ                                                                                               | AMETP                                         | 0                                                                                    |                                                                            |                                             |
|-------------------------------------------------------------------------|------------------------------------------------------------------------|------------------------------------------------------|-------------------------------|-------------------------|----------------------------------------|----------------------------------------------------------------------------------------------------|----------------------------------------------------------------------------------------------------|-----------------------------------------------|--------------------------------------------------------------------------------------|----------------------------------------------------------------------------|---------------------------------------------|
| Ιρέπει πρώ<br>τ.χ. Χρώμο<br>αι στη συν<br>ιαραμέτρο<br>ID Ονομ<br>Επιλι | τα να φτιάξετ<br>, Μέγεθος, Νο<br>έχεια στο διπλ<br>υς.<br>υσία φίλτρα | ε μια επιλα<br>ύμερο)<br>\ανό πίνακ<br><b>καλάθι</b> | ογή<br>κα να προ<br><b>Νο</b> | οσθέσετε<br>Επεξεργασία | Σε αι<br>δημι<br>Επιλ<br>Επιλ<br>Στο τ | οτό το πίνακο<br>ουργήσει. Πα<br>έξτε το Χρώμ<br>έξτε το Νο κα<br>τεδίο Αριθμα<br>Ονομασία<br>Επιλονής | α μπορείτε να πρ<br>αράδειγμα:<br>μα και στο πεδίο<br>αι στο πεδίο Παρ<br>δς ορίζετε τη σειγ<br>Παράμετρος | οσθέσετ<br>Παράμε<br>άμετρο<br>οά που θ<br>Νο | ε παράμετη<br>ε <b>τρος</b> προσ<br><b>ς</b> προσθέστ<br>θα εμφανίζα<br><b>Stock</b> | οους για τις επ<br>θέστε Κίτρινο<br>τε 38 κτλ.<br>ονται οι Παράι<br>Εικόνα | ιιλογές που έχετι<br>μετροι.<br>Επεξεργασία |
|                                                                         |                                                                        |                                                      |                               |                         |                                        | chinotile                                                                                              |                                                                                                    |                                               |                                                                                      |                                                                            |                                             |

- 1. Στο πεδίο **Ονομασία Επιλογής** πληκτρολογείτε την επιλογή (π.χ Νούμερο).
- 2. Στο πεδίο Φίλτρα επιλέγετε αν θα εμφανίζεται η επιλογή στα Φίλτρα του ηλεκτρονικού σας καταστήματος.
- 3. Στο πεδίο Καλάθι επιλέγετε αν θα εμφανίζεται η επιλογή στο Καλάθι του ηλεκτρονικού σας καταστήματος.
- 4. Στο πεδίο **Νο** πληκτρολογείτε τον αριθμό κατάταξης.
- 5. Κάνετε κλικ στη λέξη **Προσθέστε**.

Σημείωση : Θα πρέπει πρώτα να δημιουργήσετε την επιλογή( π.χ Νούμερο) και μετά τις παραμέτρους (38, 39, 40)

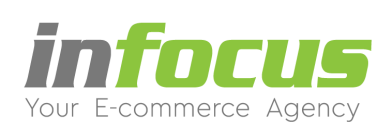

### **Βήμα 3** Στην ενότητα **2. ΔΗΜΙΟΥΡΓΗΣΤΕ ΜΙΑ ΠΑΡΑΜΕΤΡΟ** κάνετε τις εξής ενέργειες:

ΕΠΙΛΟΓΕΣ - ΠΑΡΑΜΕΤΡΟΙ ΠΡΟΪΟΝΤΩΝ

| 1. П                         | ΡΩΤΑ ΔΗΝ                                               | NOYPER                              | ΙΣΤΕ ΜΙ                        | ΑΕΠΙΛΟ           | огн         | 2. Δ                         | НМІОҮРГН                                                                                               | ΣΤΕ ΜΙΑ ΠΑΡ                                                                                     | AMETR                              | 0                                                               |                                                                      |                             |
|------------------------------|--------------------------------------------------------|-------------------------------------|--------------------------------|------------------|-------------|------------------------------|----------------------------------------------------------------------------------------------------|-------------------------------------------------------------------------------------------------|------------------------------------|-----------------------------------------------------------------|----------------------------------------------------------------------|-----------------------------|
| Ιρέτ<br>π.χ.<br>αι α<br>ταρο | τει πρώτα να<br>Χρώμα, Μέγ<br>πη συνέχεια<br>αμέτρους. | ι φτιάξετε<br>εθος, Νού<br>στο διπλ | μια επιλ<br>ιμερο)<br>ανό πίνα | ογή<br>κα να προ | οσθέσετε    | Σε α<br>δημι<br>Επιλ<br>Επιλ | υτό το πίνακα<br>ιουργήσει. Πο<br>ιέξτε το <b>Χρώμ</b><br>ιέξτε το <b>Νο</b> κο<br>πεδίο <b>Αριθμά</b> | ι μπορείτε να πρ<br>φάδειγμα:<br>α και στο πεδίο<br>ιι στο πεδίο <b>Παρ</b><br>ο ορίζετε τη σει | οσθέσει<br><b>Παράμι</b><br>άμετρο | τε παράμε<br>ε <b>τρος</b> προ<br><b>ς</b> προσθέα<br>θα ευφαγί | τρους για τις επι<br>σθέστε Κίτρινο<br>πε 38 κτλ.<br>ζονται οι Παράι | ιλογές που έχετε<br>ιετοοι. |
| ID                           | Ονομασία<br>Επιλογής                                   | Φίλτρα                              | Καλάθι                         | No               | Επεξεργασία | ID                           | Ονομασία<br>Επιλογής                                                                                   | Παράμετρος                                                                                      | No                                 | Stock                                                           | Εικόνα                                                               | Επεξεργασία                 |
| 8                            | Κουβάς                                                 | Nai                                 | Nai                            | 0                | 🖉 I 📵       | 30                           | Νουμερο                                                                                                | 38                                                                                              | 5                                  | Ναι                                                             | Image:                                                               | 🖉 I 🔞                       |
| 2                            | Νουμερο                                                | Nai                                 | Nai                            | 0                | Ø I         | 40                           | Νουμερο                                                                                                | 39                                                                                              | 20                                 | Ναι                                                             | Image:                                                               | Ø I 🔞                       |
|                              |                                                        | Nai 🗸                               | Nai 🗸                          | 0                | Προσθέστε   | 41                           | Νουμερο                                                                                                | 40                                                                                              | 30                                 | Nai                                                             | Image:                                                               | Ø I 🔞                       |
|                              |                                                        |                                     |                                |                  |             |                              | ~                                                                                                    | ~                                                                                               | 1                                  |                                                                 | Image:                                                               | 1                           |
|                              |                                                        |                                     |                                |                  |             | [                            | Νουμερο 🗸                                                                                              | 41                                                                                              | 2<br>40                            | 3<br>  Nai ~                                                    | Ο<br>Προσθήκη<br>Νέας<br>Εικόνας                                     | 4<br>Προσθέστε              |
|                              |                                                        |                                     |                                |                  |             |                              |                                                                                                    |                                                                                                 |                                    |                                                                 | <b>Γ</b><br>Υπάρχουσες<br>Εικόνες                                    |                             |

- 1. Στο πεδίο Παράμετρος πληκτρολογείτε την παράμετρο της επιλογής (π.χ 41).
- 2. Στο πεδίο No πληκτρολογείτε τον αριθμό κατάταξης.
- 3. Στο πεδίο Stock επιλέγετε αν θα συμμετέχει στην διαχείριση του αποθέματος.
- 4. Κάνετε κλικ στη λέξη **Προσθέστε.**

#### Βήμα 4

| ID | <b>Εικόνα</b><br>Κωδ. | <b>Όνομα</b><br>Κύρια Κατηγορία                                               | Επιλογές Νο | Έκδοση PRO                                                                                           | Τιμή              | Επεξεργασία | Γλώσσες |
|----|-----------------------|-------------------------------------------------------------------------------|-------------|----------------------------------------------------------------------------------------------------|-------------------|-------------|---------|
|    | MAKE14                | <b>Γόβα δερμάτινη</b><br>● «ΥΠΟΔΗΜΑΤΑ «Γυναικεία                              | ø           | <ul> <li>Σετ Προϊόντων</li> <li>Stack επιλαγών</li> <li>Κλωνοποίηση</li> </ul>                       | 99,20€<br>90,52€  | Ø 📵         |         |
|    | JES814                | Γυναικεία γόβα Peeptoe<br>• - ΥΠΟΔΗΜΑΤΑ - Γυναικεία                           | *           | <ul> <li><u>Σετ Προϊόντων</u></li> <li><u>Stock επιλογών</u></li> <li><u>Κλωνοποίηση</u></li> </ul>  | 161,20€           | 0 🗿         |         |
|    | Jeby14                | <ul> <li>Γυναικεία γόβα δερμάτινη</li> <li>• ΥΠΟΔΗΜΑΤΑ - Γυναικεία</li> </ul> | ¢           | <ul> <li><u>Ser Προϊόντων</u></li> <li><u>Stack επιλαγών</u></li> <li><u>Klawronaingn</u></li> </ul> | 110,36€<br>88,04€ | 0           |         |

Στη συνέχεια για να προσθέσετε την επιλογή στο προϊόν κάνετε κλικ στο γρανάζι.

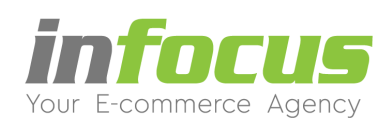

# Βήμα 5 - Έκδοση eshop μέχρι Δεκέμβριο 2021

Στο παράθυρο που μας εμφανίζει, στην ενότητα 1. Παραμετροποίηση Προϊόντων κάνετε τις εξής ενέργειες:

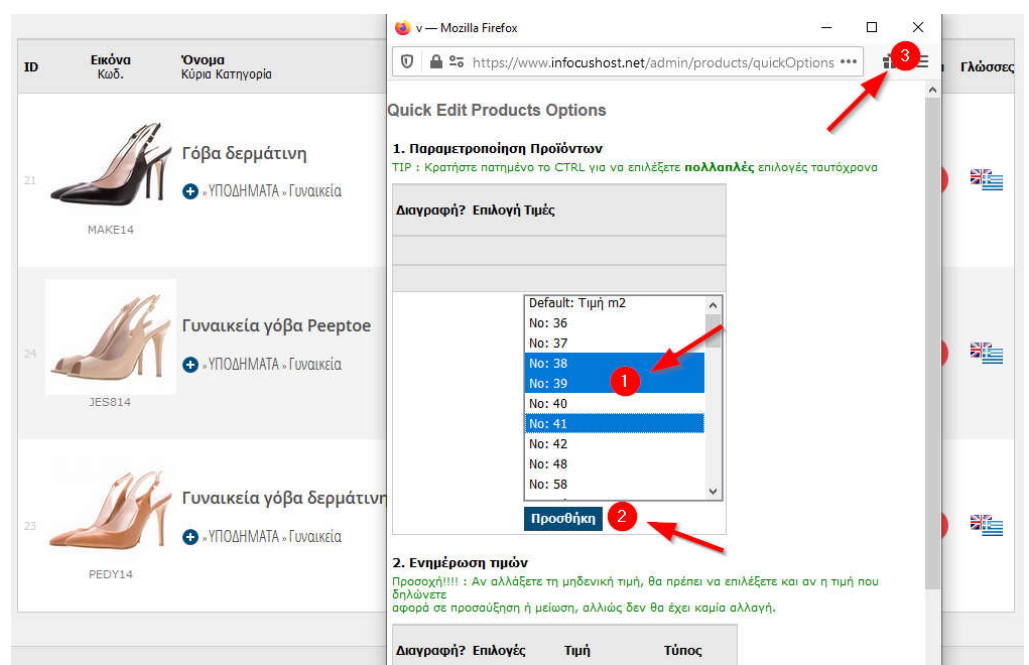

1.Κρατάτε πατημένο το CTRL και κάνετε κλικ τις επιλογές που θέλετε να έχει το προϊόν.

2.Κάνετε κλικ στη λέξη Προσθήκη.

3.Κλείνετε το παράθυρο.

# Βήμα 5 - Έκδοση eshop από Ιανουάριο 2022 και μετά

Στο παράθυρο που μας εμφανίζει, στην ενότητα **1. Παραμετροποίηση Προϊόντων** κάνετε τις εξής ενέργειες:

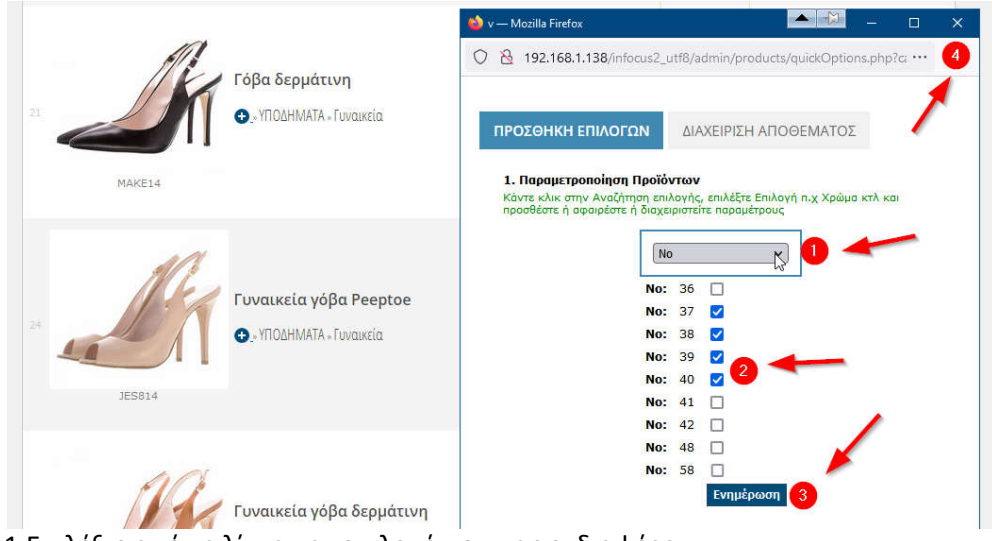

1.Επιλέξτε από τη λίστα την επιλογή που σας ενδιαφέρει.

2.Κάνετε κλικ στις παραμέτρους που θέλετε να προσθέσετε.

- 3.Κάνετε κλικ στη λέξη Ενημέρωση.
- 4.Κλείνετε το παράθυρο.

Aλ. Παπαναστασίου 31 – 544 53 – Θεσσαλονίκη www.infocus.gr – info@infocus.gr

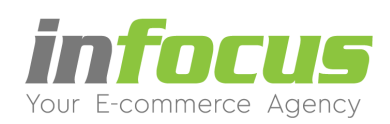

### 3.1. ΕΜΦΑΝΙΣΗ ΣΤΟ ΗΛΕΚΤΡΟΝΙΚΟ ΚΑΤΑΣΤΗΜΑ

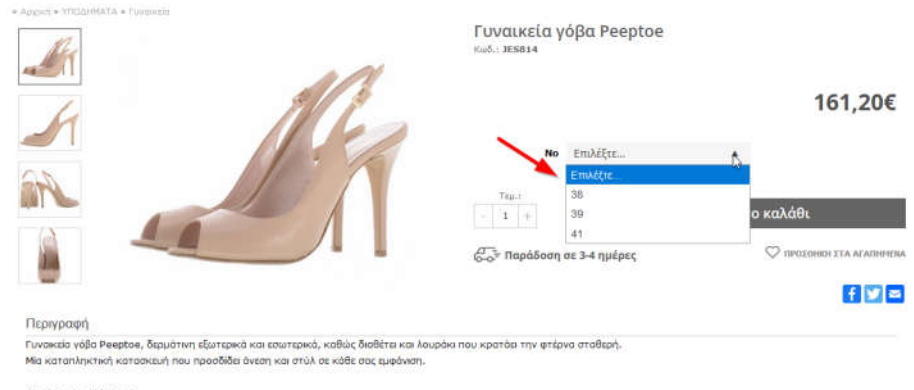

Ύψος τακουνιού 10 cm. Διατίθεται σε χρώμα Μπέζ.

#### Μπορείτε να δείτε τις επιλογές που προσθέσατε στην σελίδα του προϊόντος.

|                                                                                                    | Μάρκες                                                                                                    |
|----------------------------------------------------------------------------------------------------|----------------------------------------------------------------------------------------------------|
|                                                                                                    | Παρακαλώ επιλέξει από ης επιλοχίς του προϊώνιος         1 Peeptoe           OK         161,20€           No         επιλέξεε           Yapu         Προσθήκη στο καλάθι |
| Περιγραφή                                                                                                    | E S C                                                                                                    |
| Γωνακαία γόδο Preston, δερυάτινη εξωτερικά και εσωτερικά, κ<br>Μα κατατιληκτική κατασκευή που προσδίδο άνεση και στωλ σε<br>Τγρας τακουνικού 10 cm.<br>Διατήθεται σε χρώμα Μπέζ. | ως διαθέτα και λουρία που κρατάει την φτέρνα στοθερή.<br>Ιθε σας εμφάνιση.                                                                                              |

Σε περίπτωση που δεν επιλέξετε κάποια από τις επιλογές που έχετε ορίσει, αυτόματα θα σας εμφανιστεί ένα μήνυμα που σας παροτρύνει να επιλέξετε.

| ΚΑΛΑΘΙ ΑΓΟΡΩΝ                              |                  | 2                          |                      |
|--------------------------------------------|------------------|----------------------------|----------------------|
| Ολοκληρώστε την παραγγελία σας σε 2 βήματα | ΠΡΟΒΟΛΗ ΚΑΛΑΘΙΟΥ | ΑΠΟΣΤΟΛΗ / ΠΛΗΡΩ           |                      |
| Προϊόν                                     | Τιμή τεμ.        | Ποσότητα                   | Σύνολο               |
| X Mo: 38<br>JES814                         | 161,20€          | - 1 + <b>C</b>             | 161,20€              |
|                                            |                  | Υποσύνολο:                 | 130,00€              |
|                                            |                  | ΦΠΑ:                       | 31,20€               |
|                                            |                  | Κόστος αποστολής:          | Στο 2ο Βήμα          |
|                                            |                  | ΣΥΝΟΛΟ ΚΑΛΑΘΙΟΥ            | 161,20€              |
| Εκπτωτικό κουπόνι                          |                  | Ολοκλήρωση παρ             | αννελίας »           |
| Εισάγετε τον κωδικό Ενεργοποίηση           |                  | Ολοκληρώστε την παραγγελ   | ιία χωρίς Εγγραφή    |
| « Επιστροφή στο κατάστημα                  |                  | <b>ΣΗΜΕΙΩΣΗ:</b> Ενδεικτικ | κό κείμενο στο καλάθ |

Στο καλάθι αγορών μπορείτε να δείτε επίσης την επιλογή που κάνατε στο προϊόν για επιβεβαίωση.

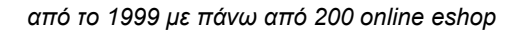

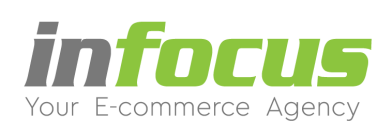

# 4. ΕΝΕΡΓΟΠΟΙΗΣΗ ΛΕΙΤΟΥΡΓΙΑΣ STOCK

## Βήμα 1

| \$ |                   | E<br>TPOÏONTA V                                                                                                    | ΣΕΛΙΔΕΣ Υ                                                                                                    |                   | 169<br>ΠΑΡΑΓΓΕΛΙΕΣ 🗸                                                                                                    | <ul><li>ξ</li><li>ΡΥΘΜΙΣΕΙΣ </li></ul>                                                                      | 🔶<br>εκδοση pro 🗸   | ΠΡΟΣΘΗΚΕΣ ~            |
|----|-------------------|----------------------------------------------------------------------------------------------------|----------------------------------------------------------------------------------------------------|-------------------|----------------------------------------------------------------------------------------------------|----------------------------------------------------------------------------------------------------|---------------------|------------------------|
| K  |                   | <ul> <li>FENIR</li> <li>Puθμί</li> <li>Κοι</li> <li>Ρύθμι</li> <li>Επιλο</li> <li>Οριο,</li> <li>Στατια</li> <li>ΑΠΟΣ</li> <li>Τρόπα</li> <li>Τρόπα</li> </ul> | ΚΕΣ ΡΥΘΜΙΣΕΙ<br>σεις<br>νική δικτύωσ<br>ση ΦΠΑ<br>γές Εμφάνιση<br>ιός Τίτλων<br>στικά<br><b>ΤΟΛΗ - ΠΛΗΓ</b><br>οι αποστολής<br>οι πληρωμής | וג י<br>ק<br>ימאא | <ul> <li>ΡΥΘΜΙΣΕΙΣ ΠΡΟ<br/>Επιλογές (χρώμα<br/>Διαθεσιμότητα<br/>Μαζικές αλλαγέ<br/>Διαχείριση εικόν<br/>Διαγραφή Ορφα</li> <li>PROMOTIONS<br/>Προϊόντα: 'ΟΙ ΠΙ<br/>Προϊόντα: 'ΠΡΟ'</li> </ul> | ΟΪΟΝΤΩΝ<br>- Μέγεθος - Νο)<br>ς προϊόντων<br>νων<br>ινών Εικόνων<br>κή Σελίδα:'<br>ΡΟΣΦΟΡΕΣ ΜΑΣ'<br>ΤΑΣΕΙΣ' | ΣΥΝΟ                | λο επιΣκεψεών<br>67556 |
|    | <b>86</b> ПАРАГГЕ | ΛΙΕΣ ΜΕ ΕΓΓΡΑΦΙ                                                                                                    | 4                                                                                                    | 60                | 0,5%                                                                                                    | 9,8%                                                                                                    | <b>1449</b><br>2,1% | <b>18675</b><br>27,6%  |

Στη διαχείριση από το μενού ΡΥΘΜΙΣΕΙΣ κάνετε κλικ στο Ρυθμίσεις.

### Βήμα 2

|                                                                                                    | ПРОЇОNTA V                                                                         | ΣΕΛΙΔΕΣ 🗸                       |                                                                          |   | έζζε<br>ΡΥΘΜΙΣΕΙΣ 🗸 | 🔆<br>εκδοση pro 🗸 | ΓΡΟΣΘΗΚΕΣ ~ |
|----------------------------------------------------------------------------------------------------|------------------------------------------------------------------------------------|---------------------------------|--------------------------------------------------------------------------|---|---------------------|-------------------|-------------|
| Ρυθμίσεις Κατα                                                                                                    | στήματος                                                                           |                                 |                                                                          |   |                     |                   |             |
| Τοπικές ρυθμ                                                                                                    | μίσεις                                                                             |                                 |                                                                          |   |                     |                   |             |
| Κύρια Γλώσσα:<br>Ονομασία Email:<br>(Το όνομα που θα<br>email.)<br>Email:<br>(Το email του απο<br>Να επιτρέπονται<br>επίπεδο Stock;<br>Εμφάνιση προϊόν | εμφανίζεται σαν από<br>οστολέα.)<br><b>παραγγελίες όταν υ</b><br>ντων υποκατηγοριώ | οστολέας του<br>περβεί το<br>ν: | Greek - EWŋyxkâ ·<br>My eshop<br>Info@infocus.gr<br>Oxi Jm<br>Noi<br>Oxi | - |                     |                   |             |
| Οι τιμές προϊόντ                                                                                                    | των στο κατάστημα<br>τός λει του ονία                                              | να εμφανίζοντα<br>Γ             | Η: ΜΕ ΦΠΑ                                                                |   |                     |                   |             |
| νυθμισεις εκ                                                                                                    | τος λειτουργια                                                                     | ις                              |                                                                          |   |                     |                   |             |

Στην ενότητα **Τοπικές ρυθμίσεις**, στο πεδίο **Να επιτρέπονται παραγγελίες όταν υπερβεί το επίπεδο Stock** επιλέγετε **Ναι** ή **Όχι**.

**Ναι** επιλέγετε όταν θέλετε τα προϊόντα να μην έχουν Stock. Ό**χι** επιλέγετε όταν θέλετε τα προϊόντα να έχουν Stock.

**Σημείωση:** Η επιλογή Ναι καταργεί από τις ρυθμίσεις το πεδίο Χρήση Stock.

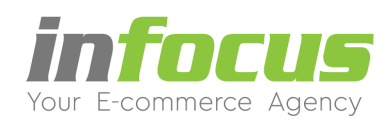

## 4.1. ΔΙΑΧΕΙΡΙΣΗ ΑΠΟΘΕΜΑΤΟΣ ΑΝΑ ΠΡΟΪΟΝΤΟΣ

## ΣΕΝΑΡΙΟ 1: Το προϊόν ΔΕΝ έχει επιλογές (π.χ Νούμερα).

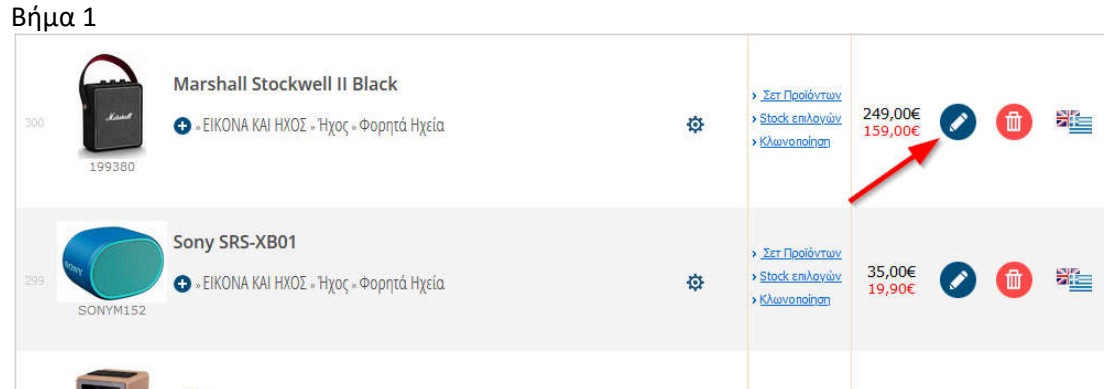

Κάνετε κλικ στο εικονίδιο μολύβι του προϊόντος που θέλετε διαχειριστείτε το απόθεμα.

# Βήμα 2 Στην ενότητα **2. Ειδικές Πληροφορίες** κάνετε τις εξής ενέργειες:

| . Ειδικές Πληροφο           | ορίες                                  |                    |                   | <u> </u>          |
|-----------------------------|----------------------------------------|--------------------|-------------------|-------------------|
| ι τιμές προϊόντων στο κατ   | άστημα σας εμφανίζονται <b>ΜΕ ΦΠΑ.</b> | Αλλαγή Ρυθμίσεων » | 📳 Χρήση Stock;    |                   |
| ПМН МЕ ФПА ТІМН З           | καρτε φπα                              |                    | Enineðo Stock: 2  | 10                |
| ] Τιμή ΜΕ ΦΠΑ:              | 161.20                                 |                    |                   | Κα                |
| Π τιμή με εκπτωση:          | 0.00                                   |                    | 🔝 Βάρος Γεμάχιου: | 0.000             |
| Συντελεστής ΦΠΑ:            | 24% 💌                                  |                    | 🚹 Κατάταξη:       | 0                 |
| Διαθεσιμότητα:              | Παράδοση σε 3-4 ημέρες                 |                    | 🛐 Απὀκρυψη:       | O <sub>XI</sub> 💌 |
| αμπελάκια:                  | <b></b>                                |                    | Skroutz:          | Nai 💌             |
|                             |                                        |                    |                   |                   |
| Promotions - Πρ             | οβολή προϊόντων σε ενότη               | ιτες               |                   |                   |
| Αρχική Σελίδα: Οχι          | ▼. En                                  | ΙΡΟΤΑΣΕΙΣ: Ναι 🔻   | OI NPC            | οσφορές Μάζ: Ναι  |
| No.4 1020 10 10             |                                        |                    |                   |                   |
| οοϊόν Φεβρουαριος ο<br>Ales | XI 🕶                                   |                    |                   |                   |
|                             |                                        | Αποθήκευση         |                   |                   |
| Στο <b>Χρήση St</b>         | ock επιλέγετε το Ναι.                  |                    |                   |                   |

- 2. Στο Επίπεδο Stock πληκτρολογείτε το διαθέσιμο απόθεμα του συγκεκριμένου προϊόντος.
- 3. Κάνετε κλικ στο **Αποθήκευση**.

Σημείωση: Εάν δεν πατήσετε στο κουμπί Αποθήκευση, δεν αποθηκεύεται η εργασία σας.

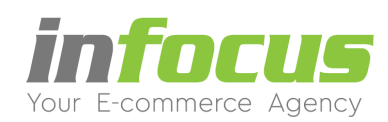

# ΣΕΝΑΡΙΟ 2: Το προϊόν ΕΧΕΙ επιλογές (π.χ Νούμερα) ΕΚΔΟΣΗ PRO

**Σημείωση:** Τα παρακάτω βήματα προϋποθέτουν να έχετε δημιουργήσει προηγουμένως τις επιλογές. Δείτε τις οδηγίες <u>εδώ</u> μέχρι και το Βήμα 3.

## Βήμα 1

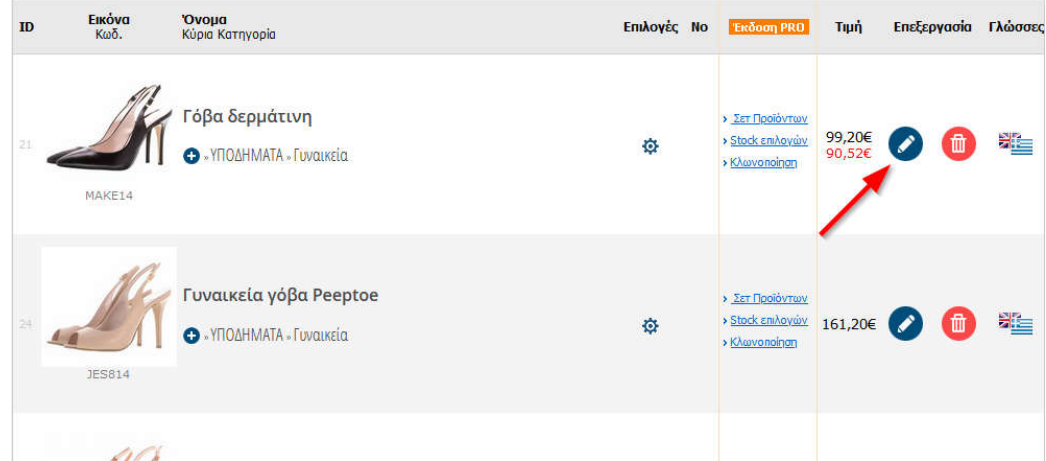

Κάνετε κλικ στο εικονίδιο μολύβι του προϊόντος που θέλετε διαχειριστείτε το απόθεμα.

## Βήμα 2

Στην ενότητα **2. Ειδικές Πληροφορίες** κάνετε τις εξής ενέργειες:

| 2. Ειδικές Πληροφο          | ορίες                           |                    |                  |                   |
|-----------------------------|---------------------------------|--------------------|------------------|-------------------|
| Οι τιμές προϊόντων στο κατ  | άστημα σας εμφανίζονται ΜΕ ΦΠΑ. | Αλλαγή Ρυθμίσεων » | 📔 Χρήση Stock;   | OXI O             |
| ТІМН МЕ ФПА ТІМН )          | κΩΡΙΣ ΦΠΑ                       |                    | Enineão Stock: 2 | 0                 |
| 🚰 Τιμή ΜΕ ΦΠΑ:              | 161.20                          |                    |                  | Kg                |
|                             | 0.00                            |                    | υ Κατάταξο:      | 0.000             |
| Συντελεστής ΦΠΑ:            | 24% -                           | -                  | Η Απόκουωη:      |                   |
| Ταμπελάκια:                 |                                 |                    | Skroutz:         | Nai 🔻             |
|                             |                                 |                    |                  |                   |
| 3. Promotions - Пр          | οβολή προϊόντων σε ενότ         | ητες               |                  |                   |
| Αρχική Σελίδα: Οχι          | •                               | ΠΡΟΤΑΣΕΙΣ: Ναι 💌   | 🔝 ОІ ПРО         | ΣΦΟΡΕΣ ΜΑΣ: Nol 👻 |
|                             |                                 |                    |                  |                   |
| Προϊόν Φεβρουαριος<br>SAles | XI -                            |                    |                  |                   |
|                             |                                 | Αποθήκευση 3       |                  |                   |

- 1. Στο Χρήση Stock επιλέγετε το Ναι.
- 2. Το **Επίπεδο Stock** το αφήνετε κενό.
- 3. Κάνετε κλικ στο Αποθήκευση.

Σημείωση: Εάν δεν πατήσετε στο κουμπί Αποθήκευση, δεν αποθηκεύεται η εργασία σας.

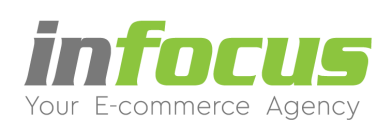

| ID | <b>Εικόνα</b><br>Κωδ. | <b>Όνομα</b><br>Κύρια Κατηγορία                                     | Επιλογές Νο | Έκδοση PRO                                                                                                  | Τιμή             | Επεξεργασία | Γλώσσες |
|----|-----------------------|---------------------------------------------------------------------|-------------|----------------------------------------------------------------------------------------------------|------------------|-------------|---------|
| 21 | MAKE14                | <ul> <li>Γόβα δερμάτινη</li> <li>• ΥΠΟΔΗΜΑΤΑ - Γυναικεία</li> </ul> | •           | <ul> <li>אַ גַּדַר ווְסְסוֹסִידְּשַעַיַיַעַ</li> <li>Stock בּחוּאַסְעָשַׁעַ</li> <li>Khuvonoingn</li> </ul> | 99,20€<br>90,52€ | Ø 📵         | ¥       |
| 24 | JES814                | <b>Γυναικεία γόβα Peeptoe</b><br>👁 «ΥΠΟΔΗΜΑΤΑ «Γυναικεία            | ¢           | <ul> <li>Σετ Προϊόντων</li> <li>Stock επιλογών</li> <li>Κλωνοποίηση</li> </ul>                              | 161,20€          | 0 ሰ         |         |
|    | act                   |                                                                     |             |                                                                                                    |                  |             |         |

Κάνετε κλικ στο εικονίδιο γρανάζι του προϊόντος που θέλετε διαχειριστείτε το απόθεμα.

# Βήμα 4

Στο παράθυρο που εμφανίζεται κάνετε τις εξής ενέργειες:

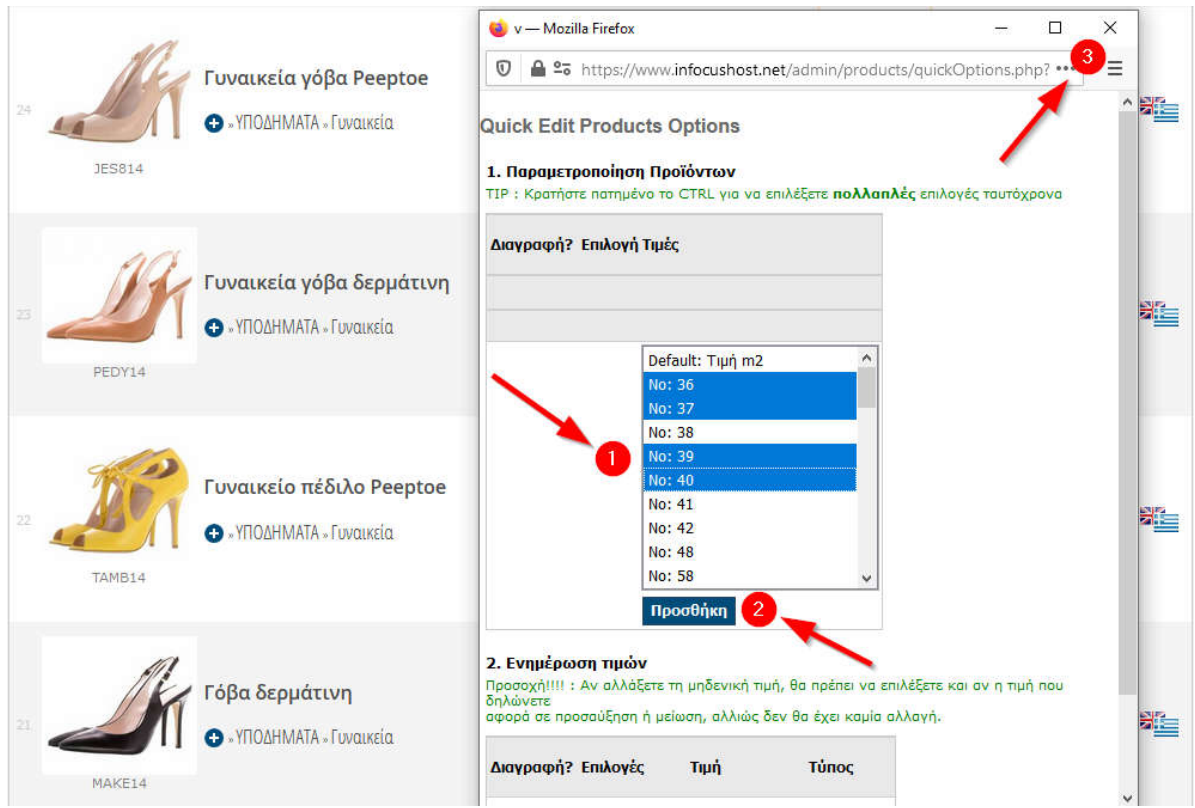

- 1. Κρατάτε πατημένο το CTRL και κάνετε κλικ στις επιλογές που θέλετε να προσθέσετε στο προϊόν.
- 2. Κάνετε κλικ στη λέξη **Προσθήκη**.
- 3. Κλείνετε το παράθυρο.

Aλ. Παπαναστασίου 31 – 544 53 – Θεσσαλονίκη www.infocus.gr – info@infocus.gr

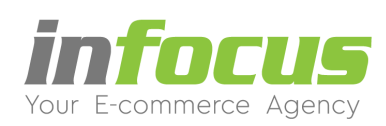

| ID | Εικόνα<br>Κωδ. | <b>Όνομα</b><br>Κύρια Κατηγορία                                     | Επιλογές Νο | Έκδοση PRO                                                                     | Τιμή Επεξεργα    | σία Γλώσσες |
|----|----------------|---------------------------------------------------------------------|-------------|--------------------------------------------------------------------------------|------------------|-------------|
| 21 | MAKE14         | <ul> <li>Γόβα δερμάτινη</li> <li>• ΥΠΟΔΗΜΑΤΑ - Γυναικεία</li> </ul> | ¢           | > <u>Σετ Προϊόντων</u><br>> Stack επιλογών<br>> <u>Κλωνοποίηστ</u> Μ           | Διαχαίριση Stock |             |
| 24 | JES814         | Γυναικεία γόβα Peeptoe<br>⊙ «ΥΠΟΔΗΜΑΤΑ «Γυναικεία                   | ¢           | <ul> <li>Σετ Προϊόντων</li> <li>Stock επιλογών</li> <li>Κλωνοποίηση</li> </ul> | 161,20€ 🔗 🌘      |             |
|    |                |                                                                     |             |                                                                                |                  |             |

Στο προϊόν που θέλετε να διαχειριστείτε το απόθεμα, κάνετε κλικ στο Stock επιλογών.

# Βήμα 6 Στο παράθυρο που εμφανίζεται κάνετε τις εξής ενέργειες:

|    | delle     |                                                                               | 🔹 v — Mozilla Firefox — 🗆 🗙                                                                                                    |    |
|----|-----------|-------------------------------------------------------------------------------|----------------------------------------------------------------------------------------------------|----|
| 24 | JES814    | Γυναικεία γόβα Peeptoe<br>⊕ - ΥΠΟΔΗΜΑΤΑ - Γυναικεία                           | <ul> <li>C A solution in the structure of the structure of the struc</li></ul> | S. |
|    | PEDY14    | <ul> <li>Γυναικεία γόβα δερμάτινη</li> <li>• ΥΠΟΔΗΜΑΤΑ - Γυναικεία</li> </ul> | Προϊόν: Γυναικεία γόβα Peeptoe [JES814] Υ<br>Όνομα, κωδικός: ΟΚ<br>2. Επιλογές Προϊόντων και απόθεμα<br>Αν μια επιλογή είναι προσωρινά μη διαθέσιμη, ορίστε την τιμή του αποθέματός της σε μηδέν<br>(0).                                                                                                    |    |
|    | TAMB14    | <b>Γυναικείο πέδιλο Peeptoe</b><br>⊕ - ΥΠΟΔΗΜΑΤΑ - Γυναικεία                  | Επιλογές         Απόθεμα           36         2           37         5           39         5           40         3                                                                                                    |    |
|    | <i>in</i> |                                                                               | Σύνολο: 15 Ενημέρωση 2                                                                                                    |    |

- 1. Πληκτρολογείτε το απόθεμα για την κάθε επιλογή.
- 2. Κάνετε κλικ στη λέξη Ενημέρωση.
- 3. Κλείνετε το παράθυρο.

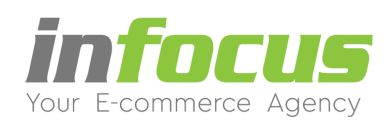

# 5. ΑΛΛΑΓΗ ΚΩΔΙΚΟΥ ΔΙΑΧΕΙΡΙΣΗΣ

Για να αλλάξετε τον κωδικό σας στη διαχείριση ακολουθήστε τα παρακάτω βήματα:

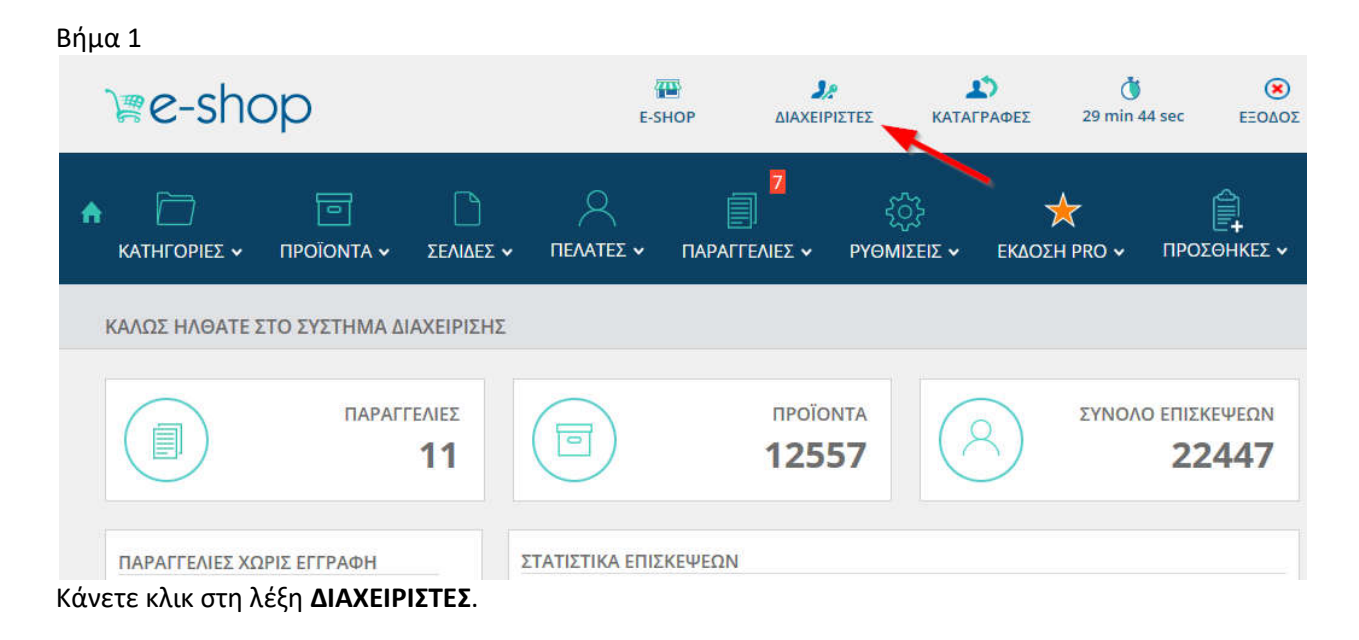

## Βήμα 2

| ΑΧΕΙΡΙΣΤΕΣ                                         |                 |                  |                   | + <u>Προσθή</u> ι |
|----------------------------------------------------|-----------------|------------------|-------------------|-------------------|
| Τρέχοντες χρήστες admin                            |                 |                  |                   |                   |
| Ιd 'Όνομα χρήστη /σημειώσεις                       | Αριθμός εισόδων | Ειδικός Χρήστης? | Email             | Ενέργεια          |
| 1. demo - This user was setup during installation. | 3142            | 4                | margargiteless1.p | 0 💿               |
| 3. infocus                                         | 301             |                  | info@infocus.gr   | Ø 🛈               |
| i. markap                                          | 17              | ~                |                   | Ø 📵               |

Στη συνέχεια θα σας εμφανίσει την λίστα με τους διαχειριστές. Κάνετε κλικ στο **μολύβι** για να επεξεργαστείτε τον διαχειριστή που επιθυμείτε.

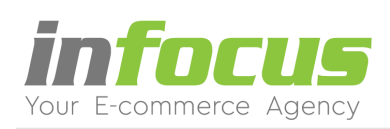

| ΔΙΑΧΕΙΡΙΣΤΕΣ                                                                                                  |                                | <b>+</b> <u>Προσθήκη</u> |
|----------------------------------------------------------------------------------------------------|--------------------------------|--------------------------|
| Μπορείτε να χρησιμοποιήσετε τη μορφή για ν                                                                    | α προσθέσετε έναν διαχειριστή. |                          |
| Επεξεργασία Διαχειριστή                                                                                       |                                |                          |
| Όνομα χρήστη der                                                                                              | σ                              |                          |
| Κωδικός προσβασης:<br>(Μόνο πληκτρολογήσετε έναν<br>προσωπικό κωδικό εάν θέλετε να<br>αλλάξετε τον τρέχοντα.) |                                |                          |
| Επιβεβαίωση κωδικού πρόσβασης:<br>(Πληκτρολογήστε και πάλι τον<br>κωδικό.)                                    |                                |                          |
| email:                                                                                                    | 3                              |                          |
| Φτιάξε Ειδικό Χρήστη? Να<br>Σημειώσεις: Τh                                                                    |                                |                          |
| Er                                                                                                    | εξεργασία User 4               | b.                       |

Στο παράθυρο που εμφανίζεται μπορείτε να κάνετε τις εξής ενέργειες:

- 1. Πληκτρολογείτε το όνομα χρήστη.
- 2. Πληκτρολογείτε τον καινούργιο κωδικό πρόσβασης και στα δύο πεδία.
- 3. Πληκτρολογείτε το **email** σας.
- 4. Κάνετε κλικ στο Επεξεργασία User.

Την επιλογή για ειδικό χρήστη αφήνετε επιλεγμένο το Ναι για πλήρη πρόσβαση στις οθόνες της διαχείρισης.

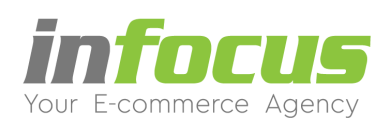

# 6. ΠΡΟΣΘΗΚΗ ΑΓΓΛΙΚΩΝ ΚΕΙΜΕΝΩΝ - ΜΕΤΑΦΡΑΣΕΙΣ

Ακολουθείστε τα παρακάτω βήματα για να προσθέσετε αγγλικά κείμενα σε:

- Προϊόντα
- Κατηγορίες
- Σελίδες
- Ορισμός Τίτλων
- Αρχική Σελίδα

# 6.1. Προϊόντα

### Βήμα 1

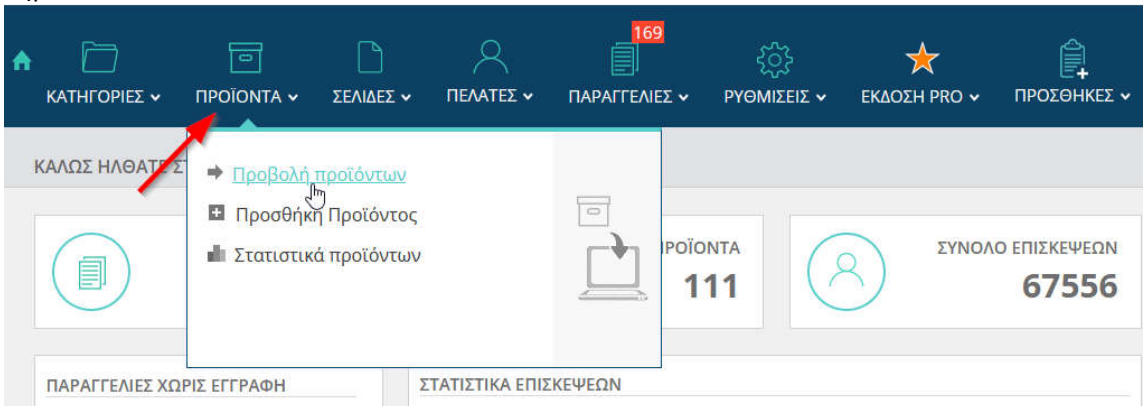

Στη διαχείριση από το μενού ΠΡΟΪΟΝΤΑ κάνετε κλικ στην Προβολή προϊόντων.

# Βήμα 2

| 60  | M48    | Γυναικεία Κοντομάνικη Μπλούζα<br>● - ΕΝΔΥΣΗ - Γυναίκα - Μπλούζες | Kovroudviko<br>Q             | <ul> <li>MORGAN</li> <li><u>Σετ Προϊόντων</u></li> <li>Stock επιλογών</li> <li>Κλωνοποίηση</li> </ul>                    | 21,08€<br>12,00€ | 0 |   | 8        |
|-----|--------|------------------------------------------------------------------|------------------------------|----------------------------------------------------------------------------------------------------|------------------|---|---|----------|
|     | w-9870 | Γυναικεία Μπλούζα υφασμάτινη<br>● -ΕΝΔΥΣΗ -Γυναίκα - Μπλούζες    | Макрицийлеко<br>Ф            | <ul> <li>&gt; CALVIN KLEIN</li> <li>&gt; Σετ Προϊόντων</li> <li>&gt; Stock επιλογών</li> <li>&gt; Κλωνοποίηση</li> </ul> | 27,28€<br>24,80€ | 0 | 0 | SIE<br>I |
| 242 | 1000   | Κοντομάνικη μπλούζα<br>● -ΕΝΔΥΣΗ -T-SHIRTS                       | MnÀž<br>SMALL<br>MEDIUM<br>Č | <ul> <li>Σετ Προϊόντων</li> <li>Stock επιλογών</li> <li>Κλωνοποίηση</li> </ul>                                           | 37,20€           | 0 |   |          |
|     | See.   | Κοντομάνικη μπλούζα με μύτες                                     | 37                           | Σετ Προϊόντων.                                                                                                    |                  |   |   |          |

Βρίσκετε το προϊόν που θέλετε να μεταφράσετε και κάνετε κλικ στις σημαίες.

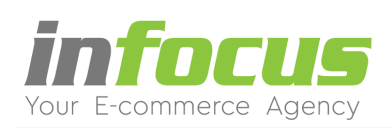

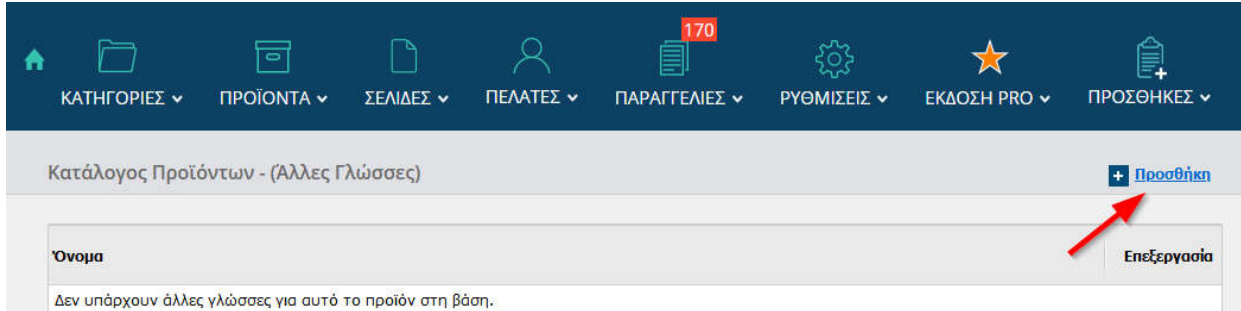

## Κάνετε κλικ στη λέξη **Προσθήκη**.

#### Βήμα 4

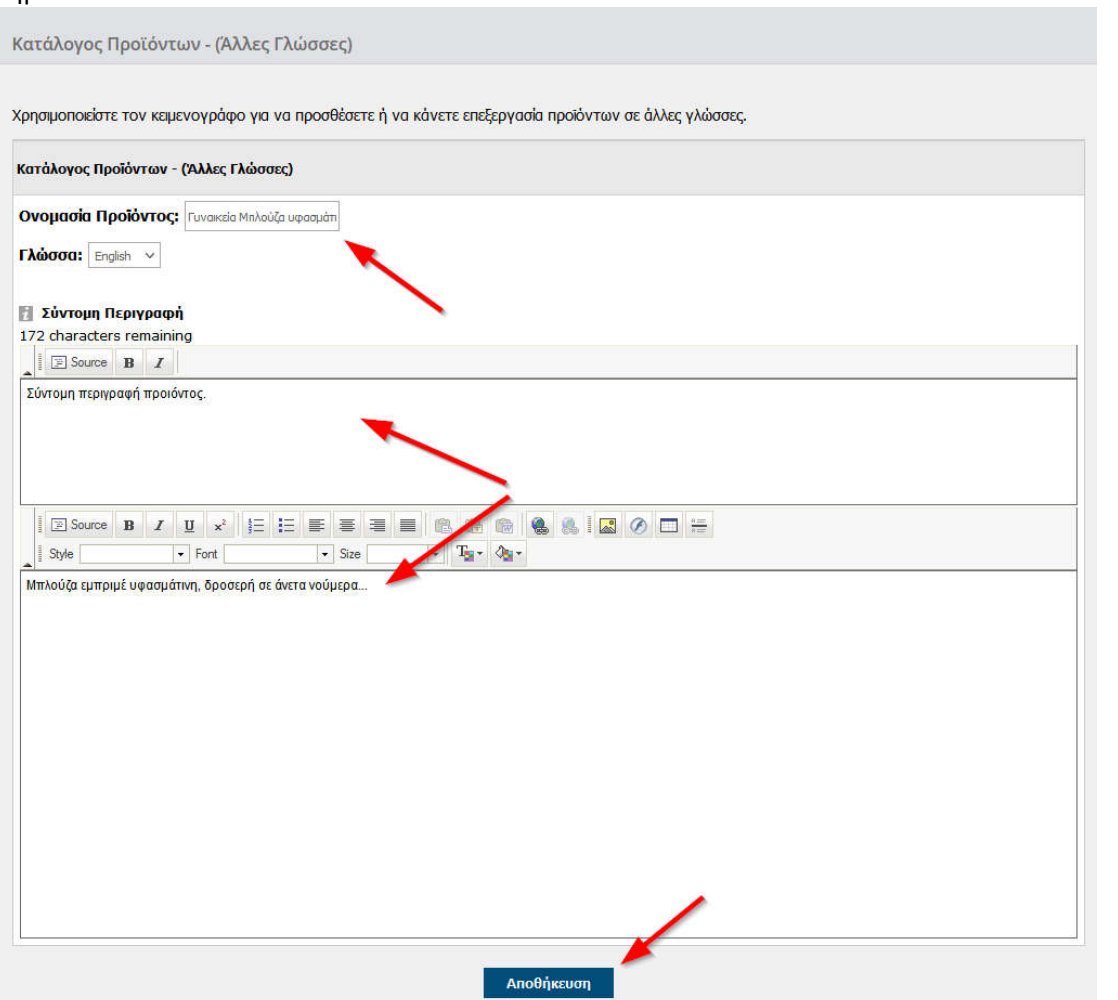

Συμπληρώνετε την ονομασία και την περιγραφή του προϊόντος. Τέλος, κάνετε κλικ στη λέξη **Αποθήκευση**.

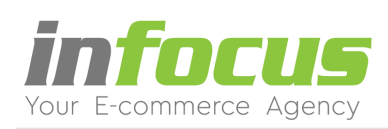

# 6.2. Κατηγορίες

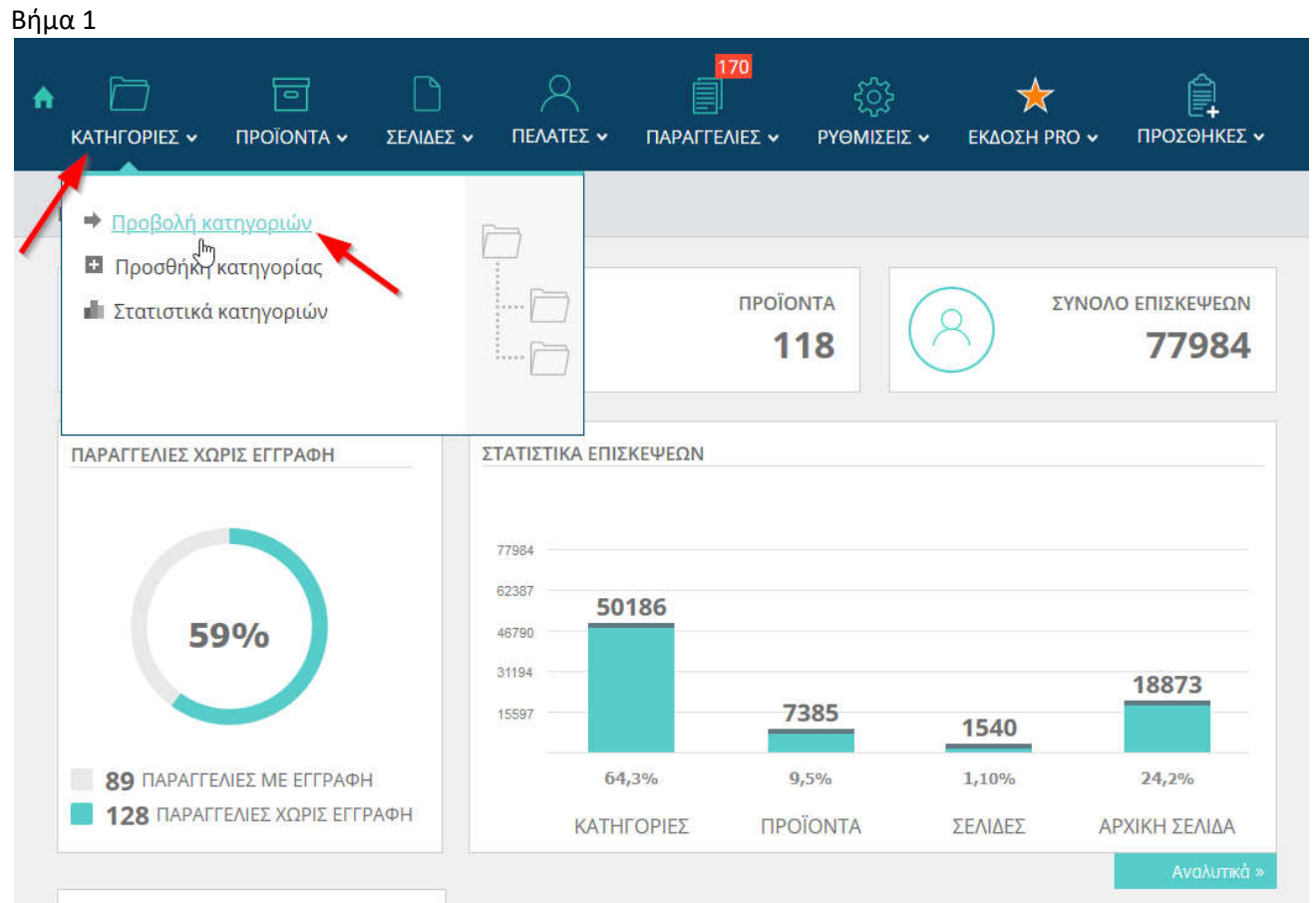

Στη διαχείριση από το μενού ΚΑΤΗΓΟΡΙΕΣ κάνετε κλικ στην Προβολή κατηγοριών.

## Βήμα 2

| 1.17 |    |            | 170 |   | • | • | -        |
|------|----|------------|-----|---|---|---|----------|
| 11   | 1  | ΕΝΔΥΣΗ     | 5   | 0 | 0 | 1 | S.       |
| 110  | 5  | ΦΟΡΕΜΑΤΑ   | 1   | • | Ø | • |          |
| 46   | 8  | Γυναίκα    | 2   | 0 | 0 | 0 | <b>N</b> |
| 49   | 20 | Παντελόνια | 3   | 0 |   | 1 |          |

Βρίσκετε την κατηγορία που θέλετε να μεταφράσετε και κάνετε κλικ στις **σημαίες**.

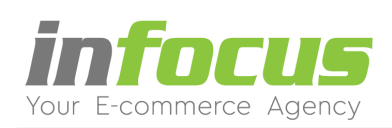

| κατηγορίες ~       |                       | ΣΕΛΙΔΕΣ 🗸      | 170<br>ΠΑΡΑΓΓΕΛΙΕΣ Υ | کیک<br>PYGMIZEIZ 🗸 | 🔆<br>ΕΚΔΟΣΗ ΡRΟ 🗸 | ΠΡΟΣΘΗΚΕΣ ~             |
|--------------------|-----------------------|----------------|----------------------|--------------------|-------------------|-------------------------|
| Κατηγορίες - (Άλ   | λες γλώσσες)          |                |                      |                    |                   | + <mark>Προσθήκη</mark> |
| Ονομα Κατηγορίας   |                       |                |                      |                    |                   | Επεξεργασία             |
| Αυτή η κατηγορία δ | δεν είναι διαθέσιμη σ | ε άλλη γλώσσα. |                      |                    |                   |                         |

### Κάνετε κλικ στη λέξη **Προσθήκη**.

# Βήμα 4

| ατηγορία - (Άλλη Γλώσσα)                                                                |                  |
|-----------------------------------------------------------------------------------------|------------------|
| Ονομασία Κατηγορίας:                                                                    | ΦΟΡΕΜΑΤΑ         |
| Γίτλος για μηχανή αναζήτησης:                                                           |                  |
| \έξεις-κλειδιά για μηχανή αναζήτησης:                                                   |                  |
|                                                                                         |                  |
|                                                                                         |                  |
| Ιεριγραφή: για μηχανή αναζήτηση                                                         | ç;               |
|                                                                                         | z                |
| Ιερινραφή:                                                                              |                  |
| Image: Source         B         I         U         x²         ½Ξ         ΞΞ         ΞΞ |                  |
| Style Font                                                                              | • Size • Tar Qar |
|                                                                                         |                  |
|                                                                                         |                  |
|                                                                                         |                  |
|                                                                                         |                  |
|                                                                                         |                  |
|                                                                                         |                  |
|                                                                                         |                  |
|                                                                                         |                  |
|                                                                                         |                  |
|                                                                                         |                  |
|                                                                                         |                  |
|                                                                                         |                  |

Συμπληρώνετε την ονομασία της κατηγορίας και την περιγραφή της . Τέλος, κάνετε κλικ στη λέξη **Αποθήκευση**.

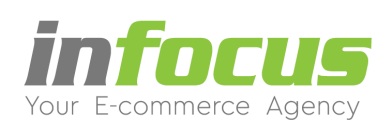

# 6.3. Σελίδες

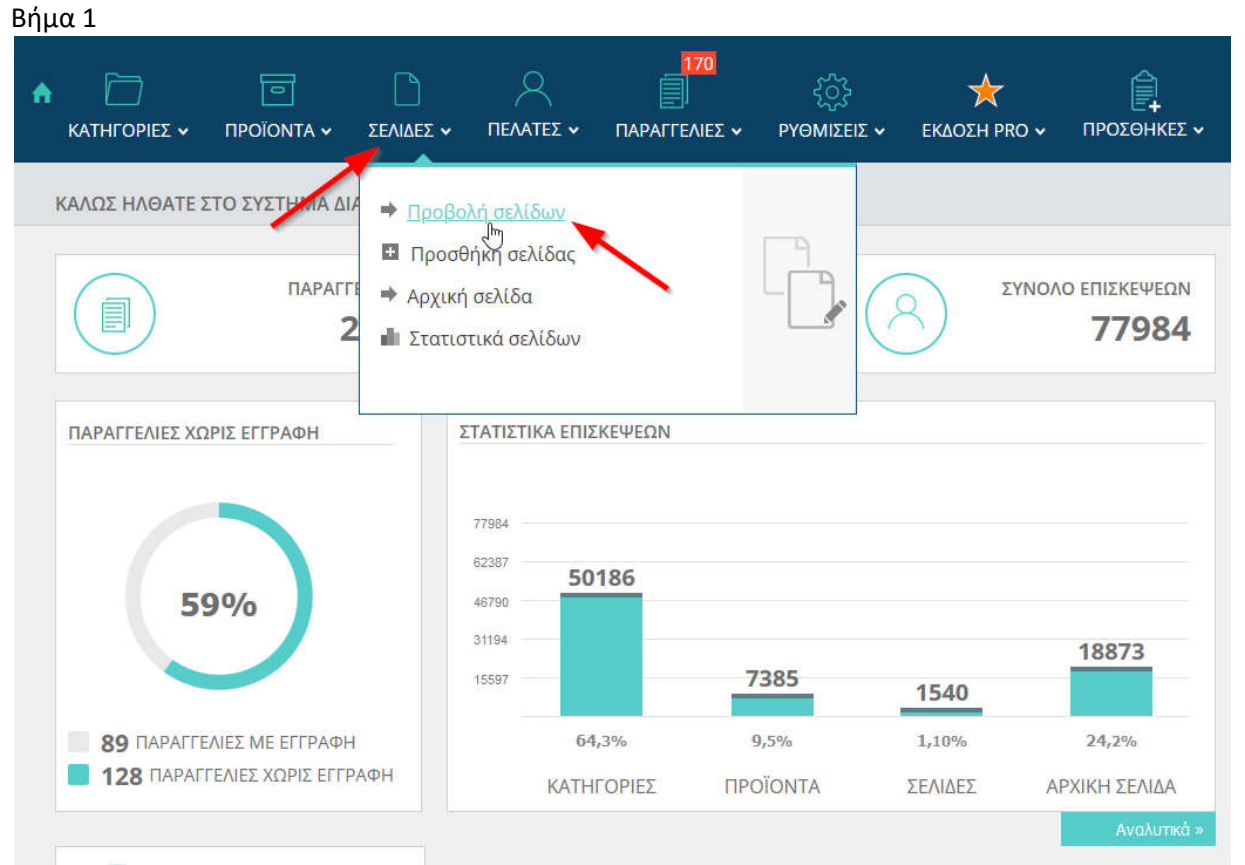

Στη διαχείριση από το μενού ΣΕΛΙΔΕΣ κάνετε κλικ στην Προβολή σελίδων.

## Βήμα 2

| 103 | 4  | Ωράριο Λειτουργίας   | 24/02/2021 16:57 | Ø | 1 |     |
|-----|----|----------------------|------------------|---|---|-----|
| 23  | 15 | Σχετικές πληροφορίες | 10/11/2020 16:48 | 0 | 1 |     |
| 46  | 20 | ΑΠΟΣΤΟΛΗ - ΠΛΗΡΩΜΗ   | 10/11/2020 17:00 | 0 |   | 8   |
| 17  | 21 | Πληρωμή - Αποστολή   | 07/07/2015 13:42 | 0 | 1 | SE_ |
| 101 | 22 | Καταστήματα          | 25/01/2021 22:00 | Ø | 1 |     |

Βρίσκετε την σελίδα που θέλετε να μεταφράσετε και κάνετε κλικ στις **σημαίες**.

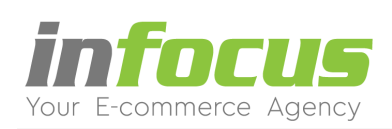

| ★ □ ΚΑΤΗΓΟΡΙΕΣ ↓   | ΠΡΟΪΟΝΤΑ ~   | ΣΕΛΙΔΕΣ 🗸 | 170<br>ΠΑΡΑΓΓΕΛΙΕΣ ~ | ζός<br>ΡΥΘΜΙΣΕΙΣ 🗸 | 🔆<br>ΕΚΔΟΣΗ ΡΡΟ 🗸 | ΓΡΟΣΘΗΚΕΣ Υ       |
|--------------------|--------------|-----------|----------------------|--------------------|-------------------|-------------------|
| Αρχεία - (Άλλες Γ  | λώσσες)      |           |                      |                    |                   | + <u>Προσθήκη</u> |
| Όνομα Σελίδας      |              |           |                      |                    | 1                 | Επεξεργασία       |
| Δεν βρέθηκαν αρχεί | ία στη βάση. |           |                      |                    |                   |                   |

## Κάνετε κλικ στη λέξη Προσθήκη.

# Βήμα 4

| - portoirjoi                               |                                                                                                    |
|--------------------------------------------|----------------------------------------------------------------------------------------------------|
| ρχεία - (Άλλ                               | ες Γλώσσες)                                                                                                    |
| νομα αρχε                                  | юи: Апототолн - пларамн                                                                                                    |
| <b>λώσσα:</b> Εη                           | jlish ∨                                                                                                    |
| Style                                      | B I U x <sup>2</sup> 1 = := = = = ≈ ∞ ∞ ∞ ∞ ∞ ∞ ∞                                                                                                    |
|                                            | ΤΡΟΠΟΙ ΑΠΟΣΤΟΛΗΣ                                                                                                    |
| Η αποστολή τ                               | ων προύόντων γίνεται με την ACS courier εντός 2 έως 3 εργάσιμων ημερών, από την ημερομηνία της παραγγελίας στη διεύθυνση που θα μας υποδείξετε.                        |
|                                            | ΤΡΟΠΟΙ ΠΛΗΡΩΜΗΣ                                                                                                    |
| 1. Πληρωμή<br>2. Κατάθεσι                  | με Αντικαταβολή κατά την παραλαβή των προύόντων στη διεύθυνση που θα μας υποδείξετε.<br>σε Τραπεζικό Λογαριασμό σε έναν από τους παρακάτω αριθμούς λογαριασμού:        |
| • •                                        | ionikh tpaneza<br>Ilpha Bank                                                                                                    |
| Στην περίπτω<br>ή με <mark>e-mall</mark> 1 | ση κατάθεσης θα πρέπει να μας αποστείλετε με φαξ στο τ <b>ηλ</b><br>ο παραστατικό κατάθεσης στο οποίο θα πρέπει να αναγράφεται <b>απαραίτητα</b> το ονοματεπώνυμο σας. |
|                                            | ΚΟΣΤΟΣ ΜΕΤΑΦΟΡΑΣ ΤΩΝ ΠΡΟÛΟΝΤΩΝ                                                                                                    |
| Για την Ελλάδ                              | α τα έξοδα αποστολής είναι <u>3.60 €</u> .                                                                                                    |
| Εάν επιλέξετε                              | <b>Πληρωμή με Αντικαταβολή</b> τα έξοδα αποστολής είναι 4.7 + 3.60= 8.30€                                                                                              |
| Στην περίπτω                               | ση <b>Κατάθεσης σε Τραπεζικό Λογαριασμό,</b> τα έξοδα αποστολής είναι 3.60 €.                                                                                          |
| Οταν η παραγ                               | γελία σας είναι <b>πάνω από 90 € η αποστολή είναι δωρεάν,</b> χωρίς καμιά απολύτως επιβάρυνση.                                                                         |
| Δωρεάν παρ                                 | <mark>ιαλαβή</mark> , χωρίς χρέωση εξόδων αποστολής και από τα γραφεία μας                                                                                             |
| Δευτέρα – Σά                               | ββατο 9:00-15:00                                                                                                    |

Συμπληρώνετε το όνομα της σελίδας και την περιγραφή Τέλος, κάνετε κλικ στη λέξη **Αποθήκευση**.

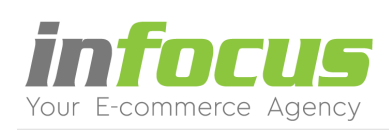

# 6.4. Ορισμός Τίτλων

#### Βήμα 1

| A | κατηγορίες ~ Γ      |                                                                                                    | ΣΕΛΙΔΕΣ ~                                                                                                    |                 |                                                                                                    | 2<br>εΣ ~ ΡΥΘΜΙΣ                                                                                                    | ζ<br>ΞΕΙΣ <b>~</b> ΕΚΔΟ          | ★<br>О∑Н РКО ∨ | ΠΡΟΣΘΗΚΕΣ ~           |
|---|---------------------|----------------------------------------------------------------------------------------------------|----------------------------------------------------------------------------------------------------|-----------------|----------------------------------------------------------------------------------------------------|----------------------------------------------------------------------------------------------------|----------------------------------|----------------|-----------------------|
|   |                     | <ul> <li>FENIR</li> <li>Ρυθμί</li> <li>Κοινω</li> <li>Ρύθμι</li> <li>Επιλο</li> <li>Ορισι</li> <li>Στατυ</li> <li>ΑΠΟΣ</li> <li>Τρόπα</li> </ul> | <b>ΚΕΣ ΡΥΘΜΙΣΕΙ</b><br>ίσεις<br>ιση ΦΠΑ<br>γές Εμφάνισηι<br>μός <u>Γίτλων</u><br>στικά<br><b>ΣΤΟΛΗ - ΠΛΗΡ</b><br>οι αποστολής<br>οι πληρωμής | Σ ⇒<br>ς<br>ΩMH | <ul> <li>ΡΥΘΜΙΣΕΙΣ</li> <li>Επιλογές (χ</li> <li>Διαθεσιμότ</li> <li>Μαζικές αλ</li> <li>Διαχείριση</li> <li>Διαχραφή (</li> <li>ΡRΟΜΟΤΙΟ</li> <li>Προϊόντα:</li> <li>Προϊόντα:</li> </ul> | <mark>ε ΠΡΟΪΟΝΤΩΝ</mark><br>ιρώμα - Μέγεθος - ι<br>τητα<br>λαγές προϊόντι<br>εικόνων<br>Ορφανών Εικόν<br>Ορ <b>π</b><br>ΟΝ <b>S</b><br>'ΟΙ ΠΡΟΣΦΟΡΕ<br>'ΠΡΟΤΑΣΕΙΣ' | νο)<br>ων<br>μων<br>:'<br>Σ ΜΑΣ' | ΣΥΝΟΛ          | ο επιΣκεψεΩΝ<br>77984 |
|   |                     |                                                                                                    |                                                                                                    |                 |                                                                                                    |                                                                                                    | 154                              | 0              | 18873                 |
|   |                     | Σ ΜΕ ΕΓΓΡΑΦΙ                                                                                                    | н                                                                                                    | 64,             | 3%                                                                                                    | 9,5%                                                                                                    | 1,10%                            | 10             | 24,2%                 |
|   | <b>128</b> ПАРАГГЕ/ | ΝΕΣ ΧΩΡΙΣ ΕΓΓ                                                                                                    | РАФН                                                                                                    | KATH            | ΟΡΙΕΣ                                                                                                    | ΠΡΟΪΟΝΤΑ                                                                                                    | ΣΕΛΙΔ                            | ΕΣ Α           | ΡΧΙΚΗ ΣΕΛΙΔΑ          |
|   |                     |                                                                                                    |                                                                                                    |                 |                                                                                                    |                                                                                                    |                                  |                | Αναλυτικά »           |

Στη διαχείριση από το μενού **ΡΥΘΜΙΣΕΙΣ** κάνετε κλικ στον **Ορισμό Τίτλων**.

### Βήμα 2

| Γλώσσα:                              |                                        |
|--------------------------------------|----------------------------------------|
|                                      |                                        |
| Greek - Ελληνικι 👻                   |                                        |
| Greek - Ελληνικα                     |                                        |
|                                      |                                        |
| Γίτλοι για πλαίσια (αριστερή - δεξιό | ι στήλη)                               |
|                                      | Καλάθι αγορών                          |
| Κατηγορίες                           | TO KANAOI MOY                          |
| ΚΑΤΗΓΟΡΙΕΣ                           | Προσθήκη στο καλάθι - Σελίδα προϊόντος |
|                                      | Προσθήκη στο καλάθι                    |
| Προτεινόμενα προϊόντα                | Δημοφιλέστερα προϊόντα                 |
| <b>TPOTEINOMENA</b>                  | ΔΗΜΟΦΙΛΕΣΤΕΡΑ                          |
|                                      | Κατασκευαστές ΡΩΟ                      |
| Πληροφορίες                          | Μάρκες                                 |
| ΠΛΗΡΟΦΟΡΙΕΣ                          | Etaipeia:Product Page PRO              |
|                                      | Εταιρεία:                              |
| Νέα προϊόντα 🔐                       | Προϊόντα που έχετε δει πρόσφατα pro    |
| Νέα Προϊόντα                         | Έχετε δει πρόσφατα                     |
| Επιλονή μη διαθέσιμη                 |                                        |
|                                      |                                        |

Στο πεδίο γλώσσα επιλέγετε την γλώσσα στην οποία θέλετε να κάνετε την μετάφραση και έπειτα συμπληρώνετε τους αντίστοιχους τίτλους. Τέλος, κάνετε κλικ στη λέξη **Αποθήκευση**.

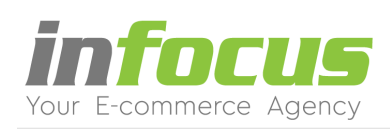

# 6.5. Αρχική Σελίδα

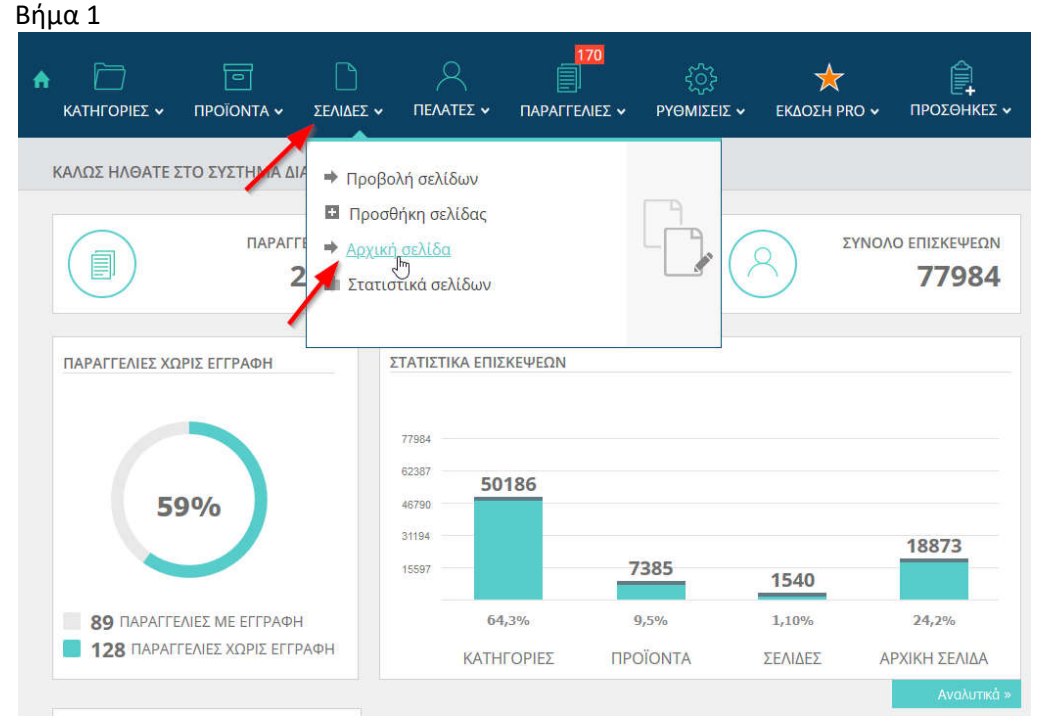

Στη διαχείριση από το μενού ΣΕΛΙΔΕΣ κάνετε κλικ στην Αρχική Σελίδα.

#### Βήμα 2

| ληροφορίες καταστήματος                                                                                        |                                                                         |
|----------------------------------------------------------------------------------------------------|-------------------------------------------------------------------------|
| Τίτλος:                                                                                                    | 🛐 Γλώσσα:                                                               |
| Τίτλος Καταστήματος ESHOPwww                                                                                   | Greek - Ελληνικι 👻                                                      |
| ] Περιγραφή:                                                                                                   | English<br>Greek - Ελληλικά<br>Πατεςεις κατεισια: (χωρισμένες με κόμμα) |
| το ηλεκτρονικό μας κατάστημα θα βρείτε<br>μα μεγάλη ποικιλία από διάφορες συσκευές                             | eshop, e-shop, ηλεκτρονικό κατάστημα,<br>ανορές online.                 |
| lie                                                                                                    | li.                                                                     |
|                                                                                                    |                                                                         |
|                                                                                                    |                                                                         |
| ΡΧΙΚΗ ΣΕΛΙΔΑ                                                                                                   |                                                                         |
| ΡΧΙΚΗ ΣΕΛΙΔΑ                                                                                                   |                                                                         |
| ΡΧΙΚΗ ΣΕΛΙΔΑ Τήλος Αρχικής Σελίδας: dtghsfdhdtg                                                                |                                                                         |
| ΡΧΙΚΗ ΣΕΛΙΔΑ<br>Τίτλος Αρχικής Σελίδας:<br>dighsfdhdig<br>Κείμενο Αρχικής Σελίδας:                             |                                                                         |
| Τίτλος Αρχικής Σελίδας:         ďghstáhdig         Κείμενο Αρχικής Σελίδας:         Ι Σουrce Β Ι Ι Ι × ΙΞΞΞΞΞΕ |                                                                         |

Στο πεδίο γλώσσα επιλέγετε την γλώσσα στην οποία θέλετε να κάνετε την μετάφραση και έπειτα συμπληρώνετε τα αντίστοιχα πεδία. Τέλος, κάνετε κλικ στη λέξη **Αποθήκευση**.

Aλ. Παπαναστασίου 31 – 544 53 – Θεσσαλονίκη www.infocus.gr – info@infocus.gr

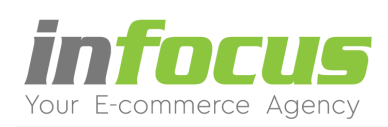

# 7. ΔΗΜΙΟΥΡΓΙΑ ΚΑΤΑΣΚΕΥΑΣΤΕΣ - ΜΑΡΚΕΣ

Με αυτή τη λειτουργία οι πελάτες θα έχουν τη δυνατότητα να επιλέξουν, είτε από το μενού είτε κατά την πλοήγησή τους στο ηλεκτρονικό σας κατάστημα, έναν κατασκευαστή / μία μάρκα. Με αυτό τον τρόπο θα εμφανιστούν τα προϊόντα του συγκεκριμένου προμηθευτή.

Για να δημιουργήσετε τους κατασκευαστές ή τις μάρκες των προϊόντων κάνετε τα εξής βήματα:

| Βημα 1                   |                      |                                                                                                    |                                                     |                                                          |                    |                     |
|--------------------------|----------------------|----------------------------------------------------------------------------------------------------|-----------------------------------------------------|----------------------------------------------------------|--------------------|---------------------|
| ♠ ☐ ☐ KATHFOPIEΣ ∽ ΠΡΟΪΟ | ο<br>ΝΤΑ Υ ΣΕΛΙΔΕΣ · |                                                                                                    | 171<br>ΠΑΡΑΓΓΕΛΙΕΣ Υ                                | ζζζζ<br>ΡΥΘΜΙΣΕΙΣ 🗸                                      | καοΣΗ PRO ~        | <b>ГРОХӨНКЕХ ~</b>  |
| ΚΑΛΩΣ ΗΛΘΑΤΕ ΣΤΟ ΣΥΣ     | 6                    | <ul> <li>ΡΥΘΜΙΣΕΙΣ ΠΡΟ</li> <li>Κατασκευαστές</li> <li>Προμηθευτές</li> <li>Κλωνοποίηση Ε΄</li> <li>Μαζική αλλαγή</li> </ul> | <b>ΟΪΟΝΤΩΝ</b><br>- Μάρκες<br>Μ<br>πιλογών<br>τιμών | ➡ ΕΚΠΤΩΤΙΚΑ G<br>Προβολή<br>Προσθήκη                     | ROUP               | επιΣκεψεΩΝ<br>67605 |
| ΠΑΡΑΓΓΕΛΙΕΣ ΧΩΡΙΣ ΕΓΓΕ   |                      | ΠΑΡΑΓΓΕΛΙΕΣ<br>Κατάσταση Παρ<br>Ελάχιστο ποσό<br>Υπολειπόμενο π<br>μεταφορικά                                                | αγγελιών<br>παραγγελίας<br>τοσό για δωρεάν          | → ΔΙΑΦΟΡΑ<br>Διαχειρίσιμο Ε<br>Wishlist<br>Εγκαταλείψεις | 3anner<br>καλαθιού |                     |

Απο το μενού **ΕΚΔΟΣΗ PRO** κάνετε κλικ στο **Κατασκευαστές - Μάρκες**.

## Βήμα 2

| A       |             | ΣΕΛΙΔΕΣ Υ   | 171<br>ΠΑΡΑΓΓΕΛΙΕΣ ~ | ζώς<br>ΡΥΘΜΙΣΕΙΣ 🗸 | 🔶<br>ΕΚΔΟΣΗ ΡΠΟ | ✓ ΠΡΟΣ      | €<br>СӨНКЕΣ ▼ |
|---------|-------------|-------------|----------------------|--------------------|-----------------|-------------|---------------|
| Κατασκε | υαστές      |             |                      |                    | Ο Πρ            | οσθήκη Κατα | ισκευαστή     |
| id Anò  | κρυψη Όνομα | Κατάλογος   |                      | Ξικόνα             | No              | Πράξη       | Γλώσσες       |
| 157     | Apple       | » Apple     |                      |                    | 0               | 2 📵         |               |
| 130     | BAX Tools   | » BAX Tools | GARDE                | BAX                | 0               | 2 📵         |               |
|         |             |             | <i>(</i>             | Ē                  |                 |             |               |

Στη σελίδα που εμφανίζεται κάνετε κλικ στο Προσθήκη Κατασκευαστή.

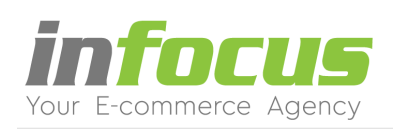

Στη σελίδα που εμφανίζετε κάνετε τις εξής ενέργειες:

| ιτασκευαστές            |                                                      | Προσθήκη Κατασκευαστή |
|-------------------------|------------------------------------------------------|-----------------------|
| Τροσθέστε Κατασ         | κευαστή                                              |                       |
| Όνομα:                  | CALVIN KLEIN                                         |                       |
| No:                     | 0 2 -                                                |                       |
| 🚪 Εικόνα: (Προαιρετικά) | <ul> <li>Ανέβασμα νέας εικόνας</li> <li>3</li> </ul> |                       |
|                         | 🕞 Υπάρχουσες Εικόνες                                 |                       |
| Απόκρυψη:               |                                                      |                       |
|                         | Προσθέστε                                            |                       |

1. Πληκτρολογείτε το **όνομα του κατασκευαστή - μάρκας**.

 Πληκτρολογείτε τον αριθμό κατάταξης. Ο αριθμός κατάταξης αφορά την σειρά εμφάνισης στο μενού κατηγοριών και στα φίλτρα.

- 3. Ανεβάζετε το **λογότυπο** της μάρκας (Προαιρετικά).
- 4. Ορίζετε αν θέλετε να εμφανίζεται στο ηλεκτρονικό κατάστημα η μάρκα ή όχι.
- 5. Κάνετε κλικ στη λέξη Προσθέστε.

|                                    | <ul> <li>Мплоц(сс)</li> </ul>                                                     | -9%<br>-9%<br>Εταιρεία: CALVIN KLEIN<br>Σύντομη περιγραφή προιόντος.<br>Τύπος Μακρυμάνικο | άτινη<br><del>27,2</del> 8€ <b>24,80€</b> |
|------------------------------------|-----------------------------------------------------------------------------------|-------------------------------------------------------------------------------------------|-------------------------------------------|
|                                    | 1 0 0 1 0 1 0 1 0 1 0 1 0 0 1 0 0 1 0 0 1 0 0 0 0 0 0 0 0 0 0 0 0 0 0 0 0 0 0 0 0 | тер.:<br>- 1 + Про                                                                        | σθήκη στο καλάθι                          |
| Περιγοραφή                         |                                                                                   | 🧭 ΑΜΕΣΑ ΔΙΑΘΕΣΙΜΟ                                                                         | ПРОЗОНКН ЗТА АГАЛНИЧЕЛА                   |
| Περιγραφη<br>Μπλούζα εμπριμέ υφασμ | άτινη, δροσερή σε άνετα νούμερα                                                   | < Fณฮาออกโ                                                                                |                                           |

## ΣΕΛΙΔΑ ΠΡΟΪΟΝ

Το όνομα του Κατασκευαστή - Μάρκας εμφανίζεται στη σελίδα προϊόντος και είναι διαδραστικό δηλαδή εάν κάνετε κλικ πάνω στην μάρκα θα μας εμφανίσει όλα τα προϊόντα της συγκεκριμένης μάρκας ανεξαρτήτως κατηγορίας.

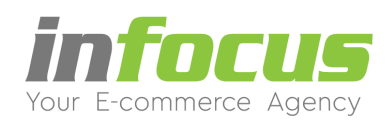

# **8. ΚΛΩΝΟΠΟΙΗΣΗ ΠΡΟΪΟΝΤΟΣ**

Με την λειτουργία αυτή δημιουργείται ένα **νέο προϊόν** με όλα τα πεδία προ-πληκτρολογημένα, ώστε να αλλάξετε όποιο πεδίο επιθυμείτε.

Για να κλωνοποιήσετε ένα προϊόν ακολουθείστε τα παρακάτω βήματα:

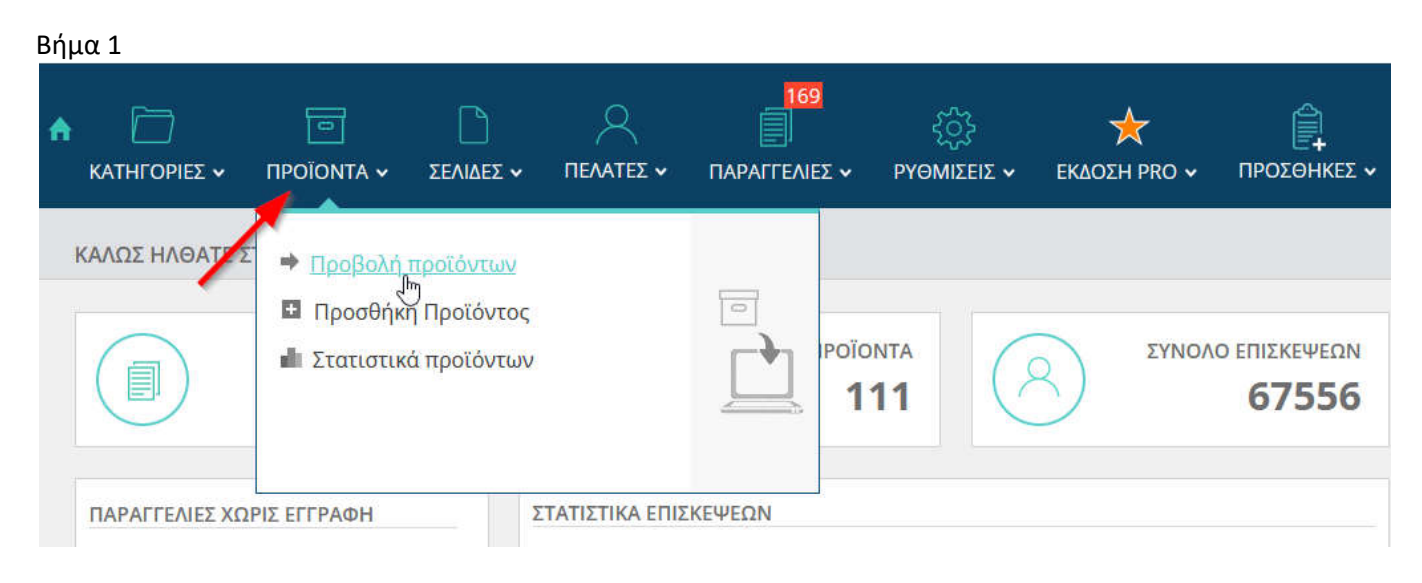

Από το μενού ΠΡΟΪΟΝΤΑ κάνετε κλικ στο Προβολή προϊόντων.

## Βήμα 2

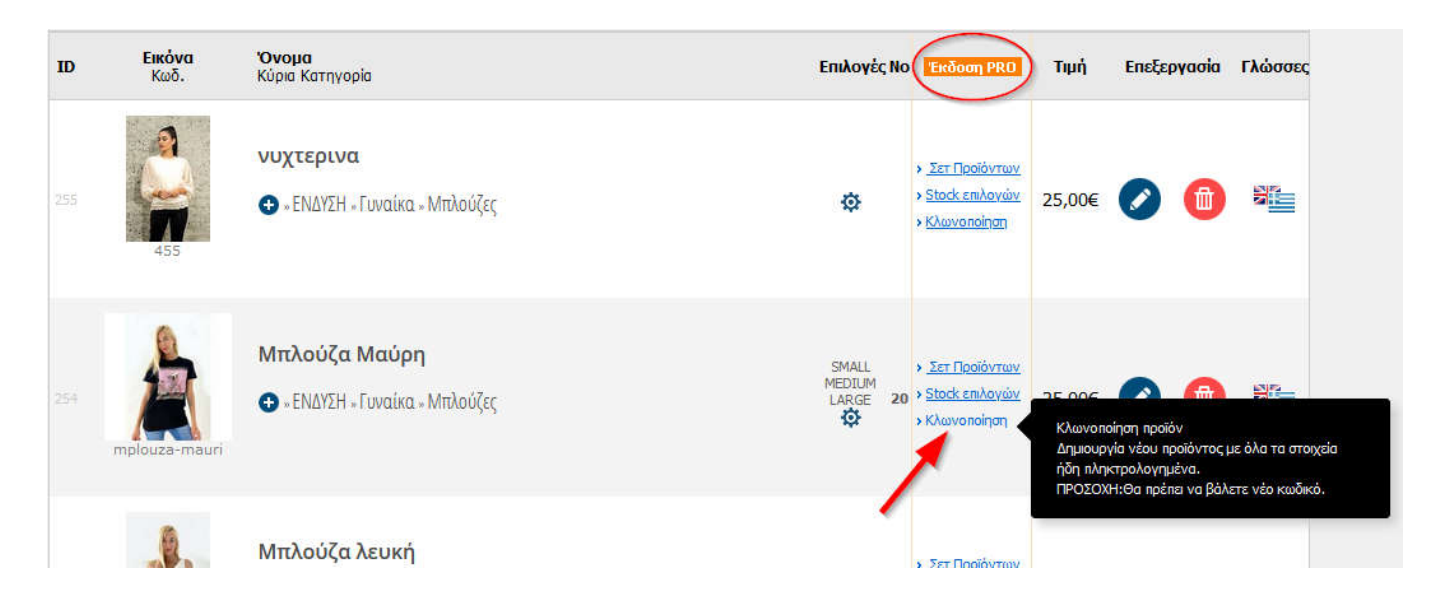

Βρίσκετε το προϊόν και κάνετε κλικ στη λέξη **Κλωνοποίηση** που βρίσκεται στην στήλη **Έκδοση PRO**.

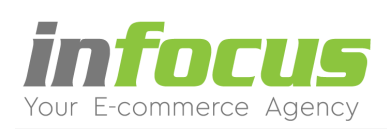

|                                | φυριες                                                          |                             |                           |  |
|--------------------------------|-----------------------------------------------------------------|-----------------------------|---------------------------|--|
| νομασία Προϊόντος              |                                                                 |                             |                           |  |
| ούζα Κόκκινη                   |                                                                 |                             |                           |  |
|                                |                                                                 |                             |                           |  |
| <b>υδικός:</b> (Αν μείνει κενό | ό θα δημιουργηθεί αυτό                                          | οματα)Κωδικός Κατας         | յκευαστή - Skroutz - Mpn: |  |
| ouza-kokkini 🚽                 |                                                                 | 750                         |                           |  |
|                                |                                                                 |                             |                           |  |
|                                |                                                                 |                             |                           |  |
|                                |                                                                 | and the second second       |                           |  |
| Περιγραφή:                     | El Σὑντομη<br>200 charact                                       | Περιγραφή<br>ters remaining |                           |  |
| Περιγραφή:                     | El Σύντομη<br>200 charact                                       | Περιγραφή<br>ters remaining |                           |  |
| Περιγραφή:                     | E Σύντομη<br>200 charact<br><i>I</i> <u>U</u> x <sup>2</sup> ξΞ | Περιγραφή<br>ters remaining |                           |  |

Στη σελίδα που εμφανίζεται είναι ήδη προ-συμπληρωμένα όλα τα πεδία με τα στοιχεία του προϊόντος που επιλέξατε. Μπορείτε να αλλάξετε οποιοδήποτε από τα στοιχεία που θέλετε να είναι διαφορετικά στο νέο προϊόν και βάζετε **νέο** κωδικό.

**Σημείωση**: Πατώντας **Αποθήκευση** θα δημιουργηθεί ένα Νέο Προϊόν (χωρίς να επηρεαστεί το πρωτότυπο) με τα νέα στοιχεία που καταχωρήσατε.

π.χ. εικόνα, τίτλος, κωδικός κτλ.

#### Βήμα 4

| ID  | <b>Εικόνα</b><br>Κωδ. | <b>Όνομα</b><br>Κύρια Κατηγορία                         | Επιλογές Νο                 | Έκδοση PRO                                                                                          | Τιμή   | Επεξεργασία | Γλώσσες |
|-----|-----------------------|---------------------------------------------------------|-----------------------------|----------------------------------------------------------------------------------------------------|--------|-------------|---------|
| 302 | mplouza-kokkini       | Μπλούζα Κόκκινη<br>• «ΕΝΔΥΣΗ «Γυναίκα » Μπλούζες        | SMALL<br>MEDIUM<br>LARGE 20 | <ul> <li>Σετ Προϊόντων</li> <li>Stack επιλαγών</li> <li>Κλωνοποίηση</li> </ul>                      | 25,00€ | Ø 📵         | No.     |
|     | mpiouza-mauri         | <b>Μπλούζα Μαύρη</b><br>⊕ - ΕΝΔΥΣΗ - Γυναίκα - Μπλούζες | SMALL<br>MEDIUM<br>LARGE 20 | <ul> <li><u>Σετ Προϊόντων</u></li> <li><u>Stack επιλογών</u></li> <li><u>Κλωνοποίηση</u></li> </ul> | 25,00€ | 0 📵         |         |

Στο νέο προϊόν είναι κλωνοποιημένες οι Επιλογές αλλά όχι το Stock επιλογών.

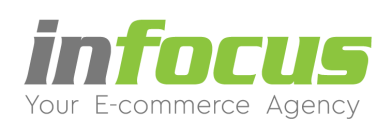

# 9. STOCK - ΑΠΟΘΕΜΑ ΣΤΙΣ ΕΠΙΛΟΓΕΣ ΠΡΟΪΟΝΤΩΝ

Με αυτή τη λειτουργία μπορείτε να ορίσετε το stock του προϊόντος ανά επιλογή. Για παράδειγμα, σε μία μπλούζα στην επιλογή μέγεθος μπορείτε να ορίσετε ότι έχετε διαθέσιμα 3 τεμάχια small, 5 medium και 2 large.

## Για να την ρύθμιση κάνετε τα εξής βήματα:

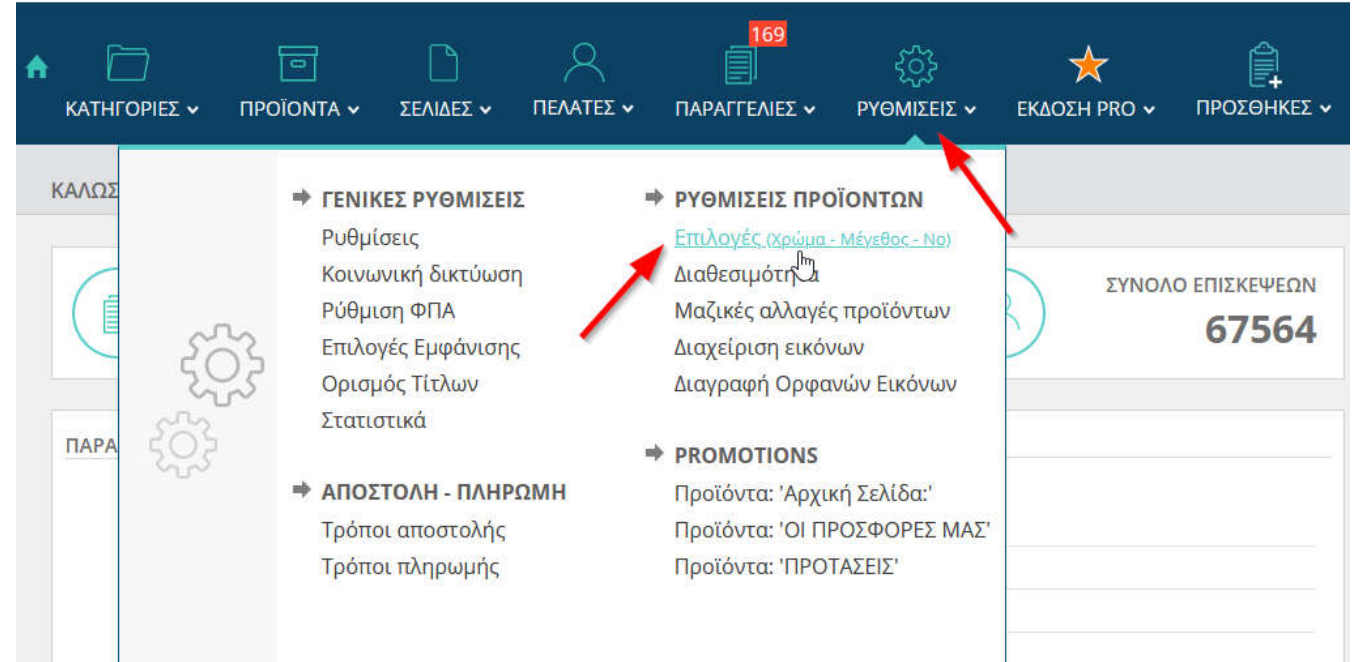

Για να διαχειριστείτε αυτή τη λειοτυργία θα πρέπει να έχετε δημιουργήσει ήδη τις **Επιλογές (Χρώμα - Μέγεθος - Νο)** (αναλυτικές οδηγίες θα βρείτε <u>εδώ</u>).

#### Βήμα 1

ΕΠΙΛΟΓΕΣ - ΠΑΡΑΜΕΤΡΟΙ ΠΡΟΪΟΝΤΩΝ

| 1. Г                      | . ΠΡΩΤΑ ΔΗΜΙΟΥΡΓΗΣΤΕ ΜΙΑ ΕΠΙΛΟΓΗ                          |                                      |                                 |                 |             |                               | 2. ΔΗΜΙΟΥΡΓΗΣΤΕ ΜΙΑ ΠΑΡΑΜΕΤΡΟ                                                                       |                                                                                                    |                                    |                                                                       |                                                               |                 |
|---------------------------|-----------------------------------------------------------|--------------------------------------|---------------------------------|-----------------|-------------|-------------------------------|----------------------------------------------------------------------------------------------------|----------------------------------------------------------------------------------------------------|------------------------------------|-----------------------------------------------------------------------|---------------------------------------------------------------|-----------------|
| Πρέ<br>(π.χ<br>και<br>παρ | πει πρώτα νο<br>. Χρώμα, Μέγ<br>στη συνέχεια<br>αμέτρους. | ι φτιάξετε<br>εθος, Νού<br>στο διπλα | μια επιλα<br>μερο)<br>ανό πίνακ | νγή<br>α να προ | σθέσετε     | Σε αι<br>δημι<br>Επιλ<br>Επιλ | υτό το πίνακο<br>ουργήσει. Πα<br>έξτε το <b>Χρώμ</b><br>έξτε το <b>Νο</b> κο<br>τεδίο <b>Αριθμό</b> | ι μπορείτε να πρ<br>ιράδειγμα:<br>ια και στο πεδίο<br>ιι στο πεδίο <b>Παρ</b><br>ος ορίζετε τη σεις | οσθέσετ<br><b>Παράμε</b><br>άμετρο | ε παράμετρ<br>ε <b>τρος</b> προσθ<br><b>ς</b> προσθέστα<br>α εμφαγίζο | ους για τις επ<br>)έστε Κίτρινο<br>ε 38 κτλ.<br>νται οι Παράι | ιλογές που έχετ |
| ID                        | Ονομασία<br>Επιλογής                                      | Φίλτρα                               | Καλάθι                          | No              | Επεξεργασία | ID                            | Ονομασία<br>Επιλογής                                                                                | Παράμετρος                                                                                          | No                                 | Stock                                                                 | Εικόνα                                                        | Επεξεργασία     |
| 2                         | Μέγεθος                                                   | Nai                                  | Nai                             | 0               | Ø I 📵       | 25                            | Μέγεθος                                                                                             | ONE SIZE                                                                                            | 0                                  | Nai                                                                   | Image:                                                        | 🖉 I 🔞           |
| 4                         | Συσκευασία                                                | 'OXI                                 | Ναι                             | 0               | 🖉 I 💼       | 3                             | Μέγεθος                                                                                             | Small                                                                                               | 10                                 | Nai                                                                   | Image:                                                        | Ø I 🔞           |
| 8                         | Τύπος                                                     | Nai                                  | Nai                             | 0               | 🖉 I 📵       | 4                             | Μέγεθος                                                                                             | Medium                                                                                              | 20                                 | Nai                                                                   | Image:                                                        | 🖉 I 🔞           |

Μπορείτε να επεξεργαστείτε ή να δημιουργήσετε νέες παραμέτρους με επιλογή stock NAI.

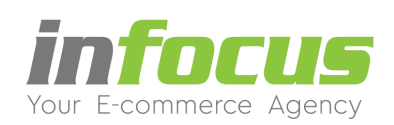

#### ΕΠΙΛΟΓΕΣ - ΠΑΡΑΜΕΤΡΟΙ ΠΡΟΪΟΝΤΩΝ

| Πρέτ<br>(π.χ.<br>και α<br>παρ | πει πρώτα να<br>Χρώμα, Μέγ<br>στη συνέχεια<br>αμέτρους. | ι φτιάξετε<br>εθος, Νού<br>στο διπλα | μια επιλο<br>μερο)<br>ανό πίνακ | γή<br>α να προ | σθέσετε     |
|-------------------------------|---------------------------------------------------------|--------------------------------------|---------------------------------|----------------|-------------|
| ID                            | Ονομασία<br>Επιλογής                                    | Φίλτρα                               | Καλάθι                          | No             | Επεξεργασία |
| 2                             | Μέγεθος                                                 | Ναι                                  | Nai                             | 0              | Ø I 📵       |
| 4                             | Συσκευασία                                              | 'O <sub>X</sub> ı                    | Nai                             | 0              | 🖉 I 💼       |
| 8                             | Τύπος                                                   | Ναι                                  | Ναι                             | 0              | Ø I 💼       |
| 3                             | Χρώμα                                                   | Nai                                  | Nai                             | 0              | 🖉 I 💼       |
| 7                             | Default                                                 | Nai                                  | Nai                             | 10             | 🖉 I 🙆       |

| ) | Ονομασία<br>Επιλογής | Παράμετρος | No | Stock   | Εικόνα           | Επεξεργασία |
|---|----------------------|------------|----|---------|------------------|-------------|
|   |                      |            |    |         | Image:           |             |
|   |                      |            |    |         | O<br>Roogθåen    |             |
| [ | Μέγεθος 🗸            | Large      | 30 | 1 OXI ~ | Νέας             | Επεξεργασία |
|   |                      |            | 1  |         |                  |             |
|   |                      |            | /  | •^      | να<br>Υπάρχουσες |             |

Σε αυτό το πίνακα μπορείτε να προσθέσετε παράμετρους για τις επιλογές που έχετε

2. ΔΗΜΙΟΥΡΓΗΣΤΕ ΜΙΑ ΠΑΡΑΜΕΤΡΟ

Κατά τη δημιουργία των παραμέτρων:

- 1. Στην παράμετρο που έχετε επιλέξει στην επιλογή Stock επιλέγετε Ναι
- 2. Κάνετε κλικ στη λέξη Προσθέστε (ή Επεξεργασία εαν υπήρχε ήδη η παράμετρος).

| Βήμα 2 | 2           |                                                                    |                                                 |                                                                                                    |                  |   |      |
|--------|-------------|--------------------------------------------------------------------|-------------------------------------------------|----------------------------------------------------------------------------------------------------|------------------|---|------|
|        | TEE WHITE   | 🔁 = ΡΟΥΧΑ = Γυναικεία = Μπλούζες                                   | Medium<br>Large<br>Kovraµčniko                  | <ul> <li><u>Σετ Προϊόντων</u></li> <li><u>Stock επιλογών</u></li> <li><u>Κλωνοποίηση</u></li> </ul>               | 21,40€ 🕜         |   |      |
| -212   | TEE         | <b>Μπλούζα ΤΗΕ PERFECT ΤΕΕ</b><br>Φ × ΡΟΥΧΑ × Γυναικεία × Μπλούζες | ¢                                               | <ul> <li>&gt; LEVIS</li> <li>&gt; Σετ Προϊόντων</li> <li>&gt; Stock επιλογών</li> <li>&gt; Κλωνοποίηση</li> </ul> | 26,00€ ⊘         | 1 | N.C. |
|        | COLORS TO A | <b>Μπλούζα MUG ICON Marine</b><br>🕒 « ΡΟΥΧΑ » Γυναικεία » Μπλούζες | Small<br>Medium<br>Large<br>Mnλε<br>Μακρυμάνικο | <ul> <li>&gt; GUESS</li> <li>&gt; Σετ Προϊόντων</li> <li>&gt; Stock επιλογών</li> <li>&gt; Kλωνοποίηση</li> </ul> | 37,00€<br>29,60€ | 1 |      |

Από την **Προβολή Προϊόντων** επιλέγετε το προϊόν που επιθυμείτε να προσθέσετε το stock επιλογών και κάνετε κλικ στο **μολύβι** (επεξεργασία).

Aλ. Παπαναστασίου 31 – 544 53 – Θεσσαλονίκη www.infocus.gr – info@infocus.gr

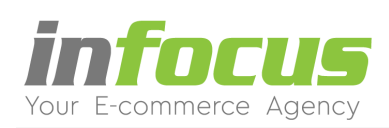

| ΤΙΜΗ ΜΕ ΦΠΑ       ΤΙΜΗ ΧΩΡΙΣ ΦΠΑ       Π Επίπεδο Stock:         Τιμή ΜΕ ΦΠΑ:       26.00       Βάρος τεμαχίου:         Τιμή με Έκπτωση:       0.00       Π μαίο Γ | 0               |
|----------------------------------------------------------------------------------------------------|-----------------|
| Τιμή ΜΕ ΦΠΑ:         26.00           Τιμή με Έκπτωση:         0.00                                                                                                |                 |
|                                                                                                    | 0.000 Kg        |
| Συντελεστής ΦΠΑ: 24% 👻                                                                                                    | 0               |
| Διαθεσιμότητα: ΑΜΕΣΑ ΔΙΑΘΕΣΙΜΟ 🔫                                                                                                    | Οχι 💌           |
| αμπελάκια: Skroutz:                                                                                                    | Nai 💌           |
|                                                                                                    |                 |
| Promotions - Προβολή προϊόντων σε ενότητες                                                                                                    |                 |
|                                                                                                    | ΟΦΙΛΕΣΤΕΡΑ: Οχι |

Απαραίτητη προϋπόθεση για να λειτουργήσει το Stock είναι στην επιλογή Χρήση Stock να επιλέξετε Αποθήκευση.

# Βήμα 4

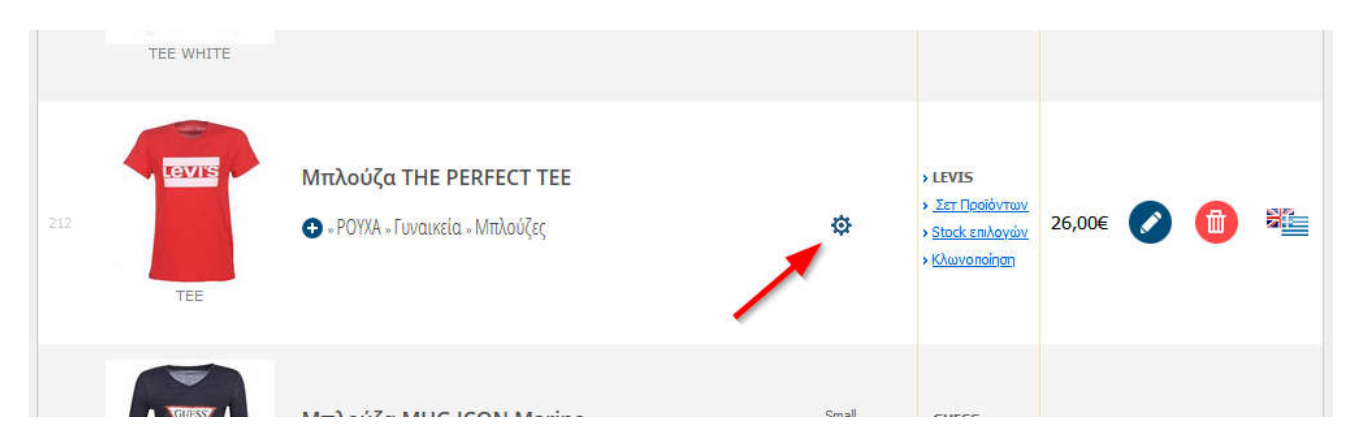

Κάνετε κλικ στο γρανάζι για να προσθέσετε τις επιλογές του προϊόντος.

Aλ. Παπαναστασίου 31 – 544 53 – Θεσσαλονίκη www.infocus.gr – info@infocus.gr

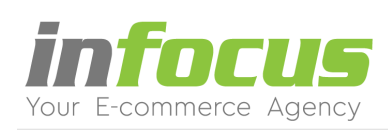

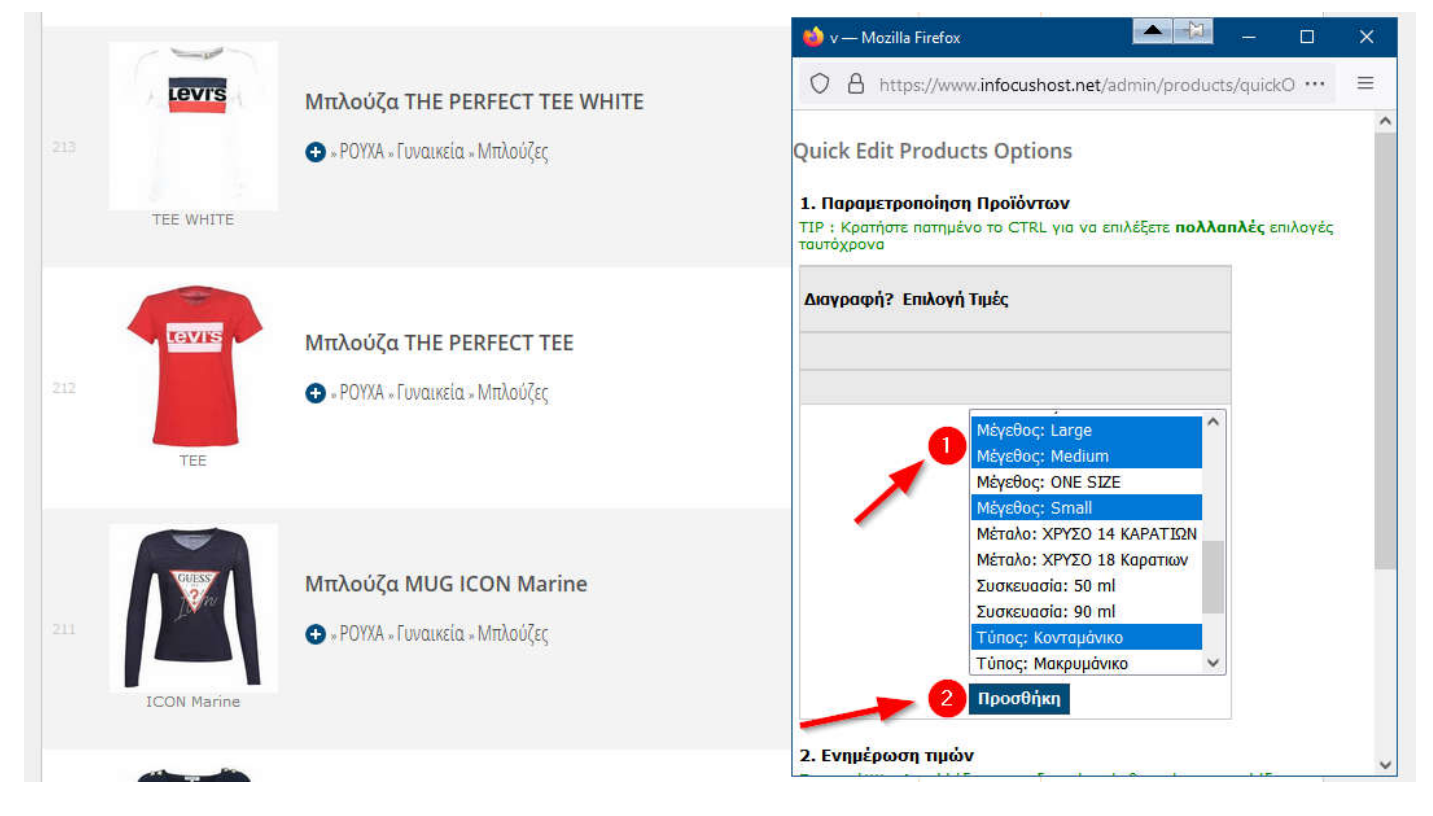

Στο παράθυρο που εμφανίζεται:

1. Για πολλαπλές επιλογές κρατήστε πατημένο το Ctrl κάνετε κλικ στις επιλογές που θέλετε να προσθέσετε.

2. Κάνετε κλικ στη λέξη **Προσθήκη**.

# Βήμα 6

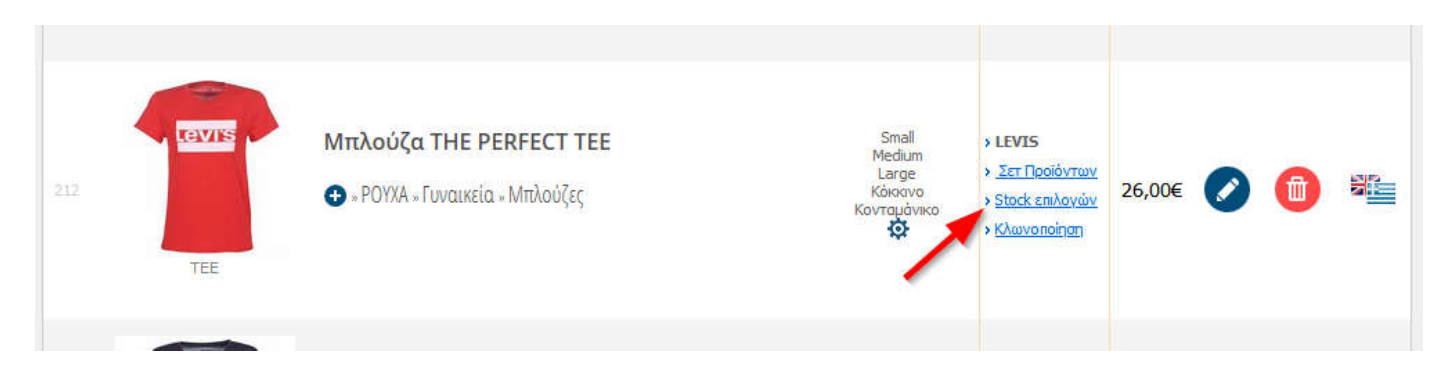

Εφόσον έχετε ολοκληρώσει την προσθήκη επιλογών κάνετε κλικ στο Stock επιλογών.

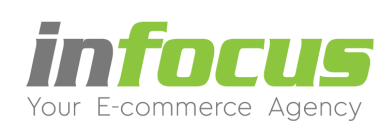

## 3ήμα 7

|     | LEVIS         Μπλούζα THE PERFECT TEE WHITE           213         • * ΡΟΥΧΑ * Γυναικεία * Μπλούζες | 🔶 v — Mozilla Firefox 🛛 📥 — 🗆 🗙                                         |                                                                                                    |
|-----|----------------------------------------------------------------------------------------------------|-------------------------------------------------------------------------|----------------------------------------------------------------------------------------------------|
|     |                                                                                                    | ○ A https://www.infocushost.net/admin/products/stockOptions.php?ca ···· |                                                                                                    |
|     | TEE WHITE                                                                                          |                                                                         | Stock Level Options<br>1. Επιλέξτε προϊόν                                                                                                    |
| 212 | TEE                                                                                                | Μπλούζα ΤΗΕ PERFECT ΤΕΕ<br>↔ «ΡΟΥΧΑ » Γυναικεία « Μπλούζες              | <ul> <li>Κατηγορία: Μπλούζες Υ</li> <li>Προϊόν: Μπλούζα THE PERFECT TEE (TEE) Υ</li> <li>Όνομα, κωδικός: ΟΚ</li> <li>2. Επιλογές Προϊόντων και απόθεμα</li> <li>Αν μια επιλογή είναι προσωρινά μη διαθέσιμη, ορίστε την τιμή του αποθέματός της σε μηδέν (0).</li> </ul> |
|     | ICON Marine                                                                                        | <b>Μπλούζα MUG ICON Marine</b><br>↔ «ΡΟΥΧΑ » Γυναικεία « Μπλούζες       | Επιλογές       Απόθεμα         Small       3         Medium       4         Large       2         Σύνολο:       9         Ενημέρωση       2                                                                                                    |

Θα εμφανιστεί ένα νέο παράθυρο για να εισάγετε το απόθεμα σε κάθε επιλογή. Οι επιλογές που δεν έχουν Stock (κοντομάνικο, χρώμα κόκκινο) δεν εμφανίζουν πεδίο αποθέματος.

- 1. Στην κάθε επιλογή (Small, Medium, Large) συμπληρώνετε το Απόθεμα.
- 2. Κάνετε κλικ στο **Ενημέρωση**.

## ΕΜΦΑΝΙΣΗ ΣΤΟ ΗΛΕΚΤΡΟΝΙΚΟ ΚΑΤΑΣΤΗΜΑ

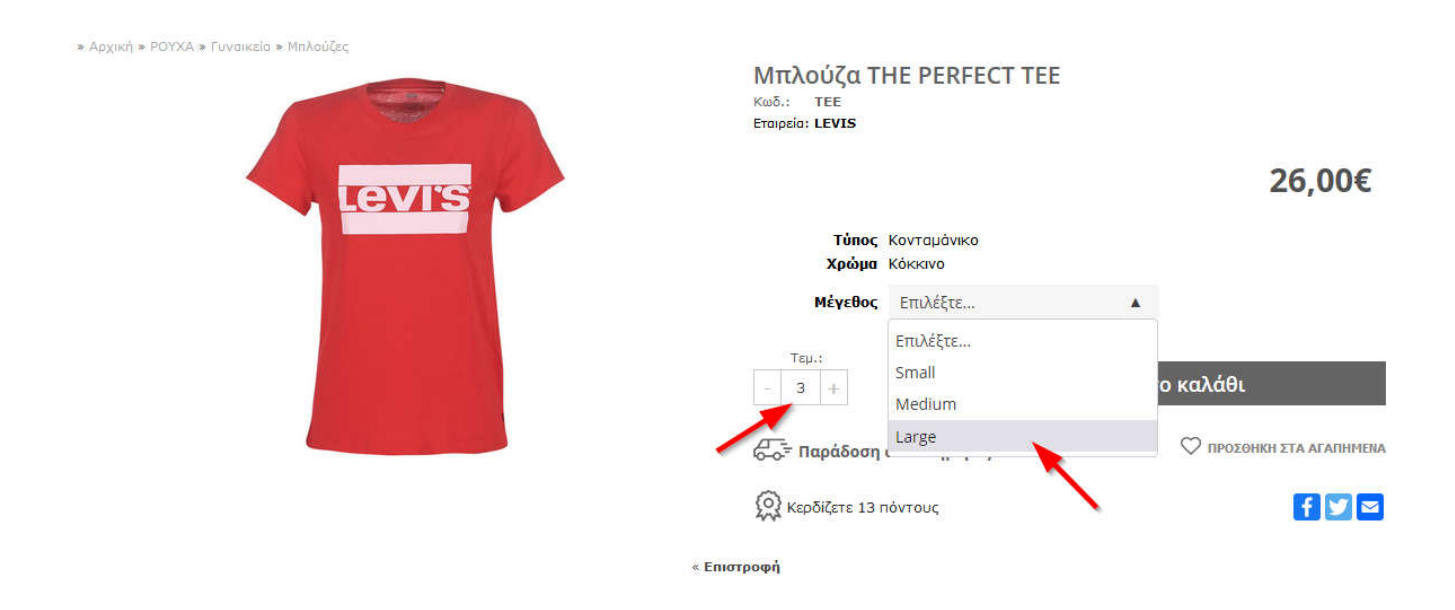

Aλ. Παπαναστασίου 31 – 544 53 – Θεσσαλονίκη www.infocus.gr – info@infocus.gr